# 操作手册 Memograph M RSG45

高级数据管理器 EtherNet/IP<sup>®</sup>适配器的附加说明

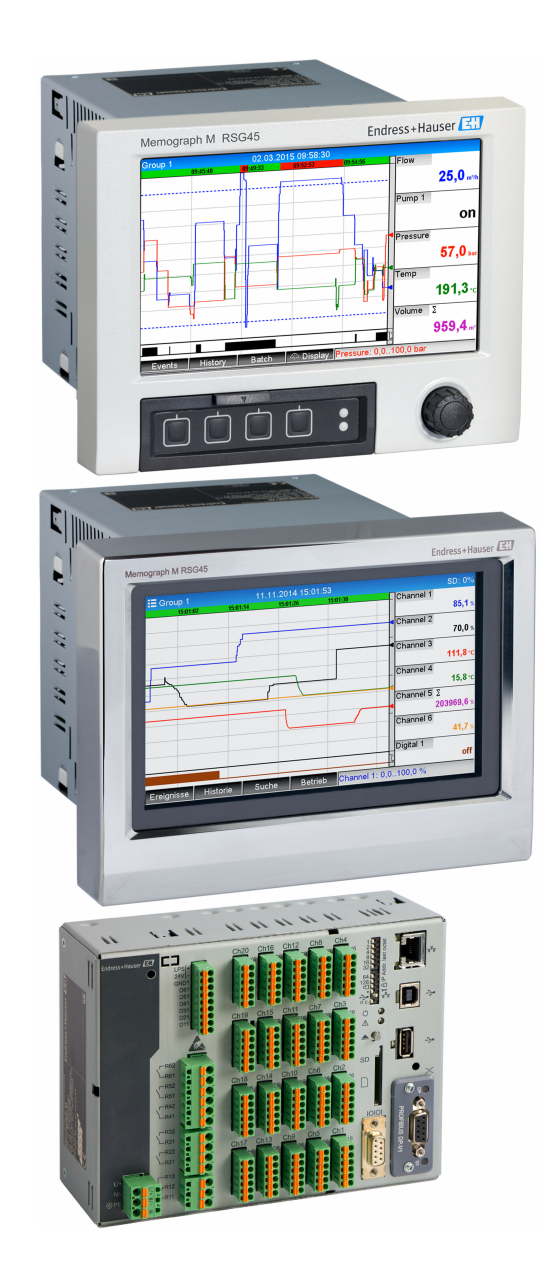

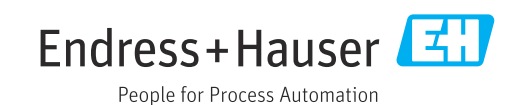

BA01413R/28/ZH/03.22-00

71605073 2022-11-30 自下列版本起生效 ENU000A, V2.04.xx

## 目录

| 1          | 概述                                                                                                    | 4      |
|------------|----------------------------------------------------------------------------------------------------|--------|
| 1.1        | 安全图标                                                                                                    | 4      |
| 1.2        | 注册商标                                                                                                    | 4      |
| 13         | 供货清单                                                                                                    | 4      |
| 14         | 周华重新历史                                                                                                    | 4      |
| 1.1        | 这一<br>注口                                                                                                    | 5      |
| 1.7        | 151 网络铅本 I ED 北云灯                                                                                                    | 5      |
|            | 1.J.I 图珀(\心 LED 泪小闪 · · · · · · · · · · · · · · · · · · ·                                                                               | ך<br>ב |
|            | 1.5.2                                                                                                    | 2<br>F |
| 1.0        | 1.5.5                                                                                                    | 2      |
| 1.0        | 位查 EtnerNet/IP 模块定省仔住 · · · · · · · · ·                                                                                                 | 6      |
| 2          | 调试                                                                                                    | 8      |
|            |                                                                                                    | 0      |
| 2.1        | 网络设置                                                                                                    | 8      |
|            | 2.1.1 通过现场操作更改网络设置                                                                                                    | 8      |
|            | 2.1.2 通过网页服务器更改网络设置                                                                                                    | 9      |
|            | 2.1.3 通过 DTM 更改网络设置                                                                                                    | 11     |
| 2.2        | 集成至一个控制系统                                                                                                    | 13     |
|            | 2.2.1 EDS 文件和 AOP                                                                                                    | 13     |
|            | 2.2.2 RSLogix5000                                                                                                    | 13     |
| •          | нн <i>И</i> .                                                                                                    |        |
| 3          | 螺作                                                                                                    | 10     |
| 3.1        | 循环数据传输                                                                                                    | 16     |
|            | 3.1.1 输入数据:数据传输,自设备 (适                                                                                                    |        |
|            | 配器) -> EtherNet/IP 巡检仪(T-                                                                                                    |        |
|            | >0)                                                                                                    | 16     |
|            | 3.1.2 输出数据:来自 EtherNet/IP 巡检仪                                                                                                    |        |
|            | 的数据传输 -> 设备 (适配器)                                                                                                    |        |
|            | (O->T)                                                                                                    | 16     |
|            | 3.1.3 状态字节的编码                                                                                                    | 17     |
|            | 314 循环数据传输的设置                                                                                                    | 17     |
| 32         | 非循环数据传输                                                                                                    | 23     |
| 5.2        | 3.2.1 <i>住</i> 输立木                                                                                                    | 22     |
|            | 3.2.1 尺間久中                                                                                                    | 22     |
|            | 3.7.2 雅内奴旧                                                                                                    | 25     |
|            | 2.2.7 <sup>1</sup> <sup>1</sup> <sup>1</sup> <sup>1</sup> <sup>1</sup> <sup>1</sup> <sup>1</sup> <sup>1</sup> <sup>1</sup> <sup>1</sup> | 20     |
| 2 2        | J.2.4 史以限由・・・・・・・・・・・・・・・・・・・・・・・・・・・・・・・・・・・・                                                                                          | 20     |
| 5.5        | 3 即使用的 Eulerivet/ IF 反直 · · · · · · · · · · · · · · · · · ·                                                                             | 20     |
|            | <b>2.2.1</b> EULIPINEU/IF 米半 •••••••••••••••••••••••••••••••••••                                                                        | 20     |
|            | <b>3.3.2</b> 现切保作的可忧化 · · · · · · · · · · · · · · · · · · ·                                                                             | 30     |
|            | <b>3.3.5</b> 网贝服务奋ባ恍化                                                                                                    | 32     |
| <b>D</b> ( | 3.3.4 DIM 时优化                                                                                                    | 34     |
| 3.4        | 定制 AOP                                                                                                    | 35     |
| 4          | 附录                                                                                                    | 40     |
| · 1        |                                                                                                    |        |
| 4.1        | <b>汉</b> 个 / / / / / / / / / / / / / / / / / / /                                                                                        | 40     |
| 4.2        | 仮日 • • • • • • • • • • • • • • • • • • •                                                                                                | 40     |
| 4.3        | <b>议</b> 街 专 用 刈 家                                                                                                    | 41     |
|            | 4.5.1 刈家 UXU1, 你识 · · · · · · · · · · · · · · · · · ·                                                                                   | 41     |
|            | 4.5.2 <b>对家 UXU4</b> , 块                                                                                                    | 42     |
|            | 4.3.3 对象 0x47, 设备级环网技术                                                                                                    |        |
|            | (DLR)                                                                                                    | 47     |
|            | 4.3.4 对象 0x48, 维护质量 (QoS)                                                                                                    | 48     |
|            | 4.3.5 对象 0xF5, TCP/IP 接口                                                                                                    | 49     |
|            | 4.3.6 对象 0xF6, 以太网链接对象                                                                                                    | 50     |

| 4.4        | 4.3.7对象 0x315, ENP524.3.8对象 0x323, 限值524.3.9对象 0x324, 批次534.3.10对象 0x325, 应用544.3.11对象 0x326, 输入信息55使用的数据类型55 |
|------------|----------------------------------------------------------------------------------------------------|
| 5          | 诊断                                                                                                    |
| 5.1<br>5.2 | 通过 LED 指示灯标识诊断信息                                                                                              |
| 5.3        | EtherNet/IP 故障排除 56                                                                                           |
| 6          | 缩略语列表/术语定义 57                                                                                                 |
| 索引         |                                                                                                    |

## 1 概述

## 1.1 安全图标

#### ▲ 危险

危险状况警示图标。若未能避免这种状况,会导致人员严重或致命伤害。

#### ▲警告 6除状

危险状况警示图标。若未能避免这种状况,可能导致人员严重或致命伤害。

#### 山心

危险状况警示图标。若未能避免这种状况,可能导致人员轻微或中等伤害。

#### 注意

操作和其他影响提示信息图标。不会导致人员伤害。

## 1.2 注册商标

EtherNet/IP<sup>®</sup>是 Open DeviceNet Vendor Association, Inc. (ODVA) 的注册商标

## 1.3 供货清单

#### 注意

此手册包含有关专用软件选项的附加说明。

本附加手册无法取代设备交付时随附的《操作手册》!

▶ 详细信息参见《操作手册》和其他文档资料。

通用设备文档资料的获取方式:

- 网址: www.endress.com/deviceviewer
- 智能手机/平板电脑: Endress+Hauser Operations App

您也可以在这里下载您的设备(适配器)的正确 EDS 文件。

```
或者,还可以在互联网上的产品主页下载 EDS 文件,位于:www.endress.com/rsg45 -> Documents, Manuals, Software
```

## 1.4 固件更新历史

设备软件历史概览:

| 设备软件<br>版本/日期      | 软件变更          | 《操作手册》                  |
|--------------------|---------------|-------------------------|
| V2.00.06 / 12.2015 | 原始软件          | BA01413R/09/EN/01.15    |
| V2.01.04 / 06.2016 | 扩展功能 AOP/漏洞修复 | BA01413R/09/EN/02.16    |
| V2.04.06 / 10.2022 | 漏洞修复          | BA01413R/09/EN/03.22-00 |

A0051115

## 1.5 接口

设备(适配器)上 EtherNet/IP 连接的视图

| 1 | 网络状态 LED 指示灯    | 3 |
|---|-----------------|---|
| 2 | 模块状态 LED 指示灯    |   |
| 3 | 端口1状态 LED 指示灯   |   |
| 4 | 端口 2 状态 LED 指示灯 |   |

#### 1.5.1 网络状态 LED 指示灯

#### 网络状态 LED 指示灯的功能描述

| 网络状态 LED 指示灯 | 用于指示                                                    |
|--------------|---------------------------------------------------------|
| 关闭           | 无电压或无 IP 地址                                             |
| 绿色           | 在线,至少已建立一个连接 (CIP 级别 1 或级别 3)                           |
| 绿色,闪烁        | 在线, 未建立连接                                               |
| 红色           | IP 地址被分配了两次或 EtherNet/IP 模块中存在重大错误(模块状态 LED 指示 灯也以红色亮起) |
| 红色,闪烁        | 至少有一个已建立连接超时 (CIP 级别 1 或级别 3)                           |

#### 1.5.2 模块状态 LED 指示灯

#### 模块状态 LED 指示灯的功能描述

| 模块状态 LED 指示灯 | 用于指示                                 |
|--------------|--------------------------------------|
| 关闭           | 无电压                                  |
| 绿色           | 连接 Run 状态下的巡检仪                       |
| 绿色,闪烁        | 无设置或连接。巡检仪处于 Idle 状态                 |
| 红色           | EtherNet/IP 模块中存在重大错误                |
| 红色,闪烁        | EtherNet/IP 模块中出现可纠正错误 (例如重复的 IP 地址) |

#### 1.5.3 端口 1/2 状态 LED 指示灯

#### 端口1和端口2状态 LED 指示灯的功能描述

| 端口 1/2 状态 LED 指<br>示灯 | 用于指示                      |
|-----------------------|---------------------------|
| 关闭                    | 已从网络断开                    |
| 绿色                    | 连接至网络 (传输速度: 100Mbit/s)   |
| 绿色,闪烁                 | 接收/发送数据 (传输速度: 100Mbit/s) |
| 黄色                    | 连接至网络 (传输速度: 10Mbit/s)    |
| 黄色,闪烁                 | 接收/发送数据(传输速度: 10Mbit/s)   |

## **1.6** 检查 EtherNet/IP 模块是否存在

以下菜单可用于检查是否检测到已安装的 EtherNet/IP 模块:

a) 主菜单 → 诊断 → 设备信息 → 设备选项 → 现场总线:

| Q.1/Device options       990005-000         Slot 1       : Universal inputs         Slot 2       : Universal inputs         Slot 3       : Universal inputs         Slot 4       : Universal inputs         Slot 5       : Digital inputs         Communication       : USB + Ethernet + RS232/485         Fieldbus       : EtherNet/IP         Modbus Master       : Yes         Application       : Maths         Front of housing       : with interfaces         X Back | Q.1./Device options     990005-000       Slot 1     : Universal inputs       Slot 2     : Universal inputs       Slot 3     : Universal inputs       Slot 4     : Universal inputs       Slot 5     : Digital inputs       Communication     : USB + Ethernet + RS232/485       Fieldbus     : EtherNet/IP       Modbus Master     : Yes       Application     : Maths       Front of housing     : with interfaces       X Back     : With interfaces |                   |                              |
|----------------------------------------------------------------------------------------------------|----------------------------------------------------------------------------------------------------|-------------------|------------------------------|
| Slot 1       : Universal inputs         Slot 2       : Universal inputs         Slot 3       : Universal inputs         Slot 4       : Universal inputs         Slot 5       : Digital inputs         Communication       : USB + Ethernet + RS232/485         Fieldbus       : EtherNet/IP         Modbus Master       : Yes         Application       : Maths         Front of housing       : with interfaces         X Back                                             | Slot 1: Universal inputsSlot 2: Universal inputsSlot 3: Universal inputsSlot 4: Universal inputsSlot 5: Digital inputsCommunication: USB + Ethernet + RS232/485Fieldbus: EtherNet/IPModbus Master: YesApplication: MathsFront of housing: with interfacesX Back                                                                                                    | 오//Device options | 990005-                      |
| Slot 2       : Universal inputs         Slot 3       : Universal inputs         Slot 4       : Universal inputs         Slot 5       : Digital inputs         Communication       : USB + Ethernet + RS232/485         Fieldbus       : EtherNet/IP         Modbus Master       : Yes         Application       : Maths         Front of housing       : with interfaces         X Back       X                                                                             | Slot 2: Universal inputsSlot 3: Universal inputsSlot 4: Universal inputsSlot 5: Digital inputsCommunication: USB + Ethernet + RS232/485Fieldbus: EtherNet/IPModbus Master: YesApplication: MathsFront of housing: with interfacesX Back                                                                                                    | Slot 1            | : Universal inputs           |
| Slot 3       : Universal inputs         Slot 4       : Universal inputs         Slot 5       : Digital inputs         Communication       : USB + Ethernet + RS232/485         Fieldbus       : EtherNet/IP         Modbus Master       : Yes         Application       : Maths         Front of housing       : with interfaces         X Back       X                                                                                                    | Slot 3: Universal inputsSlot 4: Universal inputsSlot 5: Digital inputsCommunication: USB + Ethernet + RS232/485Fieldbus: EtherNet/IPModbus Master: YesApplication: MathsFront of housing: with interfacesX Back                                                                                                    | Slot 2            | : Universal inputs           |
| Slot 4       : Universal inputs         Slot 5       : Digital inputs         Communication       : USB + Ethernet + RS232/485         Fieldbus       : EtherNet/IP         Modbus Master       : Yes         Application       : Maths         Front of housing       : with interfaces         X Back       X                                                                                                    | Slot 4: Universal inputsSlot 5: Digital inputsCommunication: USB + Ethernet + RS232/485Fieldbus: EtherNet/IPModbus Master: YesApplication: MathsFront of housing: with interfacesX Back                                                                                                    | Slot 3            | : Universal inputs           |
| Slot 5     : Digital inputs       Communication     : USB + Ethernet + RS232/485       Fieldbus     : EtherNet/IP       Modbus Master     : Yes       Application     : Maths       Front of housing     : with interfaces       X Back     : Wethermet - State                                                                                                    | Slot 5: Digital inputsCommunication: USB + Ethernet + RS232/485Fieldbus: EtherNet/IPModbus Master: YesApplication: MathsFront of housing: with interfacesX Back                                                                                                    | Slot 4            | : Universal inputs           |
| Communication       : USB + Ethernet + RS232/485         Fieldbus       : EtherNet/IP         Modbus Master       : Yes         Application       : Maths         Front of housing       : with interfaces         X Back                                                                                                    | Communication: USB + Ethernet + RS232/485Fieldbus: EtherNet/IPModbus Master: YesApplication: MathsFront of housing: with interfacesX Back                                                                                                    | Slot 5            | : Digital inputs             |
| Fieldbus     : EtherNet/IP       Modbus Master     : Yes       Application     : Maths       Front of housing     : with interfaces       X Back     X                                                                                                    | Fieldbus     : EtherNet/IP       Modbus Master     : Yes       Application     : Maths       Front of housing     : with interfaces       X Back                                                                                                    | Communication     | : USB + Ethernet + RS232/485 |
| Modbus Master     : Yes       Application     : Maths       Front of housing     : with interfaces       X Back                                                                                                    | Modbus Master       : Yes         Application       : Maths         Front of housing       : with interfaces         X Back       : With interfaces                                                                                                    | Fieldbus          | : EtherNet/IP                |
| Application : Maths<br>Front of housing : with interfaces<br>X Back                                                                                                    | Application : Maths<br>Front of housing : with interfaces<br><b>X Back</b>                                                                                                    | Modbus Master     | : Yes                        |
| Front of housing : with interfaces X Back                                                                                                    | Front of housing : with interfaces X Back                                                                                                    | Application       | : Maths                      |
| X Back                                                                                                    | X Back                                                                                                    | Front of housing  | : with interfaces            |
|                                                                                                    |                                                                                                    | X Back            |                              |
|                                                                                                    |                                                                                                    |                   |                              |
|                                                                                                    |                                                                                                    |                   |                              |
|                                                                                                    |                                                                                                    | ESC               | Help                         |
| ESC Help                                                                                                    | ESC Help                                                                                                    |                   |                              |
| ESC Help                                                                                                    | ESC Help                                                                                                    |                   |                              |

■1 检查 EtherNet/IP 模块是否存在于"设备选项"下

现场总线菜单项指示是否检测到现场总线模块及检测到哪个模块。如果是 EtherNet/IP 模块,则如上所示。

b) 主菜单 → 诊断 → EtherNet/IP:

| 및 //Diagnostics                        |                       |
|----------------------------------------|-----------------------|
| Actual diagnostics                     | : OK                  |
| Last diagnostics                       | :                     |
| Last restart                           | : 23.02.2016 15:26:49 |
| <ul> <li>Diagnosis list</li> </ul>     |                       |
| <ul> <li>Event logbook</li> </ul>      |                       |
| <ul> <li>Device information</li> </ul> |                       |
| Measured values                        |                       |
| ► Outputs                              |                       |
| <ul> <li>Simulation</li> </ul>         |                       |
| ► EtherNet/IP                          |                       |
| Initialize modem                       |                       |
| X Back                                 |                       |
|                                        |                       |
|                                        |                       |
|                                        |                       |
| ESC                                    | Holp                  |
|                                        |                       |
|                                        |                       |

• 2 检查 EtherNet/IP 模块是否存在于"诊断"下

与选项 a) 相反,此菜单项仅在检测到 EtherNet/IP 模块时显示。 如果已检测到一个 EtherNet/IP 模块,与被检测模块有关的附加信息 Anybus、固件版本 号和序列号显示在路径主菜单 → 诊断 → 设备信息 → 硬件下。

| Serial number    | : 39185AC0 OK              | ^ |
|------------------|----------------------------|---|
|                  |                            |   |
| Slot 4           | : Universal inputs         |   |
| Firmware Version | : ENA00×A V1.20.01         |   |
| Serial number    | :401EE512 OK               |   |
| Slot 5           | : Digital inputs           |   |
| Firmware Version | : END00xA V1.20.02         |   |
| Serial number    | : 3918604A OK              | 1 |
| Anybus           | : EtherNet/IP M30 Standard |   |
| Firmware Version | : 1.15.02                  |   |
| Serial number    | : A01E028F                 |   |
| X Back           |                            |   |
| ESC I            | Holp                       |   |

☑ 3 "硬件"下关于检测到的 EtherNet/IP 模块的信息

A0051118

## 2 调试

#### 2.1 网络设置

可以通过现场操作、DTM 或通过网页服务器更改/检查网络设置。此外,可以通过 Object 0xF5, TCP/IP 接口和 Object 0xF6,以太网链接对象建立网络设置(参见附录中的设备专用对象章节)。

以下参数可用于设置设备 (适配器) 中的网络设置:

#### 设置网络设置的参数

| 参数     | 选项                       | 访问类型 | 信息                                                         |
|--------|--------------------------|------|------------------------------------------------------------|
| MAC 地址 | xx-xx-xx-xx-xx<br>(x=0F) | 读    | MAC 地址是唯一硬件地址,存储在设备(适配器)中并且<br>无法更改。                       |
| DHCP   | 是<br>否                   | 读/写  | 在缺省设置中, DHCP 开启, 以便可以从 DHCP 服务器检索<br>IP 设置(IP 地址、子网掩码、网关)。 |
| IP 地址  | xxx.xxx.xxx (x=09)       | 读/写  | 仅在 DHCP 设置为"否"时才可以写入。                                      |
| 子网     | xxx.xxx.xxx (x=09)       | 读/写  |                                                            |
| 网关     | xxx.xxx.xxx.xxx (x=09)   | 读/写  |                                                            |

只能使用所述方法之一更改网络设置。如果同时使用多种方法更改设置,可能会导致数据不一致。

#### 2.1.1 通过现场操作更改网络设置

所述参数可在菜单中找到

- a) 主菜单 → 设置 → 高级设置 → 通讯 → EtherNet/IP
- b) 主菜单 → 专家 → 通讯 → EtherNet/IP

并且显示如下 (DHCP 开启)。

| 및 //EtherNet/IP |                    | 170010-000 |
|-----------------|--------------------|------------|
| MAC-Address     | :00-30-11-0B-07-EF |            |
| DHCP            | : No               |            |
| IP address      | : 192.168.001.021  |            |
| Subnetmask      | : 255.255.255.000  |            |
| Gateway         | : 192.168.001.001  |            |
| Config Inputs   |                    |            |
| Config Outputs  |                    |            |
| X Back          |                    |            |
|                 |                    |            |
| ESC             | Help               |            |
|                 |                    |            |

☑ 4 网络设置: DHCP 开启 (现场操作)

DHCP 参数必须设置为否,才能手动输入设置。

| ≁//EtherNet/IP |                    | 170011-000 |
|----------------|--------------------|------------|
| MAC-Address    | :00-30-11-0B-07-EF |            |
| DHCP           | : Yes              |            |
| IP address     | : 192.168.001.021  |            |
| Subnetmask     | : 255.255.255.000  |            |
| Gateway        | : 192.168.001.001  |            |
| ESC OK         | Help               |            |
|                |                    |            |

☑ 5 网络设置:关闭 DHCP (现场操作)

由此,可以写入并相应设置 IP 地址、子网和网关参数。确保仅输入对网络有效的数值。 在这种状态下,可以根据需要经常更改设置,因为只有当用户退出设置或专家菜单时, EtherNet/IP 接口才会采用这些更改。

如果 DHCP 参数从否设置回是,以前可写的 IP 地址、子网和网关参数将再次被写保护。但是,已做的任何更改都被保留。不过,如果 DHCP 服务器已将其他网络设置分配给设备(适配器),则这些设置可以更改。

| ✓ 1/EtherNet/IP<br>MAC-Address<br>DHCP        | : 00-30-11-0B-07-EF<br>: <b>No</b>     | 170012-000 |
|-----------------------------------------------|----------------------------------------|------------|
| IP address<br>Subnetmask<br>Gateway<br>X Bask | : 192.168.001.021                      |            |
| X Back                                        | 1 2 3 4 5<br>6 7 8 9 0<br>+ C<br>m x √ |            |
| ESC ←                                         | ) → OK                                 |            |

图 6 网络设置:示例:更改 IP 地址 (现场操作)

以下信息将输入至事件日志,以确认更改的设定值已被成功采用:

#### 确认网络设置已更改

| 信息文本                                  | 说明                                                       |
|---------------------------------------|----------------------------------------------------------|
| EtherNet/IP: IP configuration changed | 新的设置已成功传输至 EtherNet/IP 接口。                               |
| Anybus module: interface restart      | EtherNet/IP 接口重启以便使用新的设置。可以在此断开任何打开的网络连接<br>(级别1和/或级别3)。 |

#### 2.1.2 通过网页服务器更改网络设置

**1** 无法通过 EtherNet/IP 接口访问网页服务器。访问网页服务器的过程在标准《操作 手册》中有所描述。更多信息,请参考相应章节。

章节 2.1"网络设置"→ 圖 8 中所述的参数可在以下菜单中找到

a) 菜单 → 设置 → 高级设置 → 通讯 → EtherNet/IP

b) 菜单 → 专家 → 通讯 → EtherNet/IP

并且显示如下 (DHCP 开启)。

| Devi           | ice name :<br>ice tag : Ur<br>us signal : 🔽 Ol | iit 1                |         |               |  |
|----------------|------------------------------------------------|----------------------|---------|---------------|--|
|                |                                                |                      |         | Save settings |  |
| Menu > Setup > | Advanced setup > 0                             | Communication > Ethe | rNet/IP |               |  |
| MAC-Address    |                                                | 00-30-11-0B-07-EF    |         | ŕ             |  |
| DHCP           | (i)                                            | Yes                  |         |               |  |
| IP address     | i                                              | 192.168.001.021      | ×       |               |  |
| Subnetmask     | (i)                                            | 255.255.255.000      |         |               |  |
| Gateway        | (i)                                            | 192.168.001.001      |         |               |  |
|                |                                                |                      |         |               |  |

☑ 7 网络设置: DHCP 开启 (网页服务器)

设置网络设置的过程与现场操作基本相同,以下各项除外。

a) 当一个参数被更改时,在右侧出现一个 OK 弹窗。用户必须点击"OK"确认更改。换 言之,只有按下 OK 后,参数更改才被发送至设备(适配器)。如果用户在确认更 改之前离开 EtherNet/IP 菜单,更改将被放弃。

| Device name :<br>Device tag : | Unit 1                              |
|-------------------------------|-------------------------------------|
| Status signal :               | Cancel                              |
| Menu > Setup > Advanced       | setup > Communication > EtherNet/IP |
| MAC-Address                   | 00-30-11-0B-07-EF                   |
| DHCP                          | (i) No OK                           |
| IP address                    | (i) 192.168.001.021                 |
| Subnetmask                    | (i) 255.255.255.000                 |
| Gateway                       | i 192.168.001.001                   |
|                               |                                     |

- ■8 网络设置:确认更改(网页服务器)
- b) 点击 OK 后,更改发送至设备(适配器),但发送的更改仅在用户退出菜单时才能 被 EtherNet/IP 接口采用,例如,通过点击保存设置(在设置或专家菜单中更改某 个参数后立即显示)或关闭浏览器。

|             | Device name :<br>Device tag :<br>Status signal : | Jnit 1<br>DK                |               |  |
|-------------|--------------------------------------------------|-----------------------------|---------------|--|
| Menu > Setu | up > Advanced setup >                            | Communication > EtherNet/IP | Save settings |  |
| MAC-Address |                                                  | 00-30-11-0B-07-EF           | 1             |  |
| DHCP        | i                                                | No                          |               |  |
| IP address  | (i)                                              | 192.168.001.021 ×           |               |  |
| Subnetmask  | (i)                                              | 255.255.255.000             |               |  |
| Gateway     | i                                                | 192.168.001.001             |               |  |
|             |                                                  |                             |               |  |

▶ 9 网络设置:接受更改(网页服务器)

c) 设置更改时,章节2.1.1"通过现场操作更改网络设置"→ 圖 8 表 6 → 圖 8 中描述的 信息也将被写入设备(适配器)的事件日志。但这些信息无法通过网页服务器读 取。

#### 2.1.3 通过 DTM 更改网络设置

 无法通过 EtherNet/IP 接口由 DTM 访问设备(适配器)。由 DTM 访问设备(适配器)的过程在标准《操作手册》中有所描述。更多信息,请参考相应章节。此外, 仅在线操作时才可能执行访问。

章节 2.1"网络设置"→ 圖 8 中所述的参数可在以下菜单中找到

#### a) 专家 → 通讯 → EtherNet/IP

并且显示如下 (DHCP 开启):

Device name: Device Tag: Unit 1 Actual diagnostics: 🔁 OK - 🕺 Login 🚺 0 ζ2 E- RSG45 Yes DHCP: Diagnostics 65 IP address: 192.168.1.21 Expert 62 255.255.255.0 Subnetmask: 🔅 📄 System + Inputs 62 192, 168, 1, 1 Gateway: ė 🗁 Communication EtherNet/IP 🗄 📜 Application A0051125

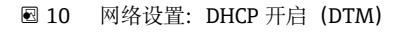

设置网络设置的过程与现场操作基本相同,以下各项除外。

a) 必须按下回车键以确认参数更改。只有这样更改才会发送至设备(适配器)。确认 提示显示为被修改参数旁的一个**铅笔**图标。

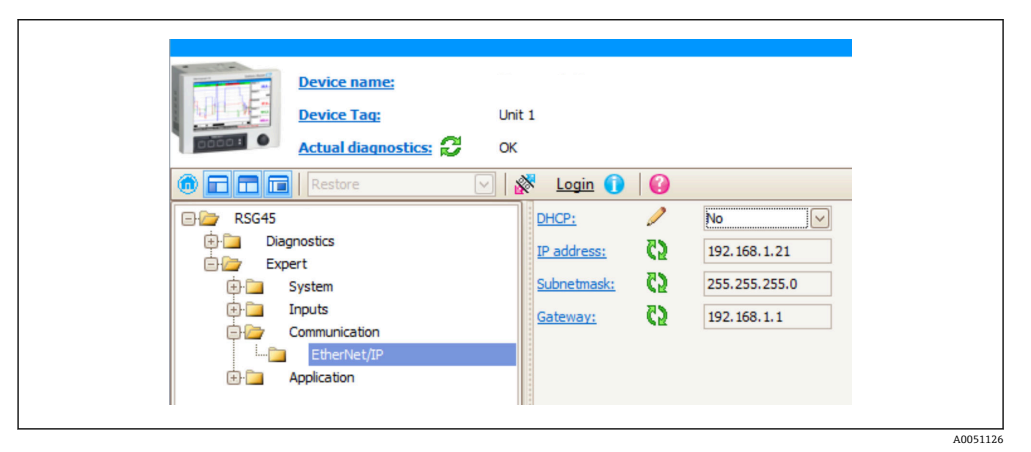

☑ 11 网络设置:确认更改 (DTM)

b) 当在此设置中至少有一个参数与 EtherNet/IP 接口当前使用的设置不同时,将立即显示一个附加参数,接受改变。一旦设置相同,此参数立即消失。可以在菜单 3.3 EtherNet/IP 当前使用的设置→ ≅ 28 中检查 EtherNet/IP 接口当前使用的设置。

|           | Device name:          |        |                 |            |                 |   |
|-----------|-----------------------|--------|-----------------|------------|-----------------|---|
|           | Device Taq:           | Unit 1 |                 |            |                 |   |
| 0000:     | Actual diagnostics: 🚺 | OK     |                 |            |                 |   |
|           | Restore               | 2   🔗  | Login 🕕         | 0          |                 |   |
| E P RSG45 |                       |        | DHCP:           | <b>C</b> 2 | No              |   |
| 🔁 🛅 Dia   | gnostics              |        | IP address:     | <b>C</b> 5 | 192, 168, 1, 21 | 1 |
| 🖻 🦢 Exp   | pert                  |        |                 | 20         |                 | 1 |
|           | System                |        | Subnetmask:     | 65         | 255.255.255.0   |   |
|           | Inputs                |        | Gateway:        | 65         | 192.168.1.1     |   |
|           | Communication         |        |                 | 21         |                 |   |
| L         | EtherNet/IP           |        | Accept changes: | 65         | Please select   |   |
| ÷-        | Application           |        |                 |            | Please select   |   |
|           |                       |        |                 |            | Yes             |   |
|           |                       |        |                 |            | No              |   |
|           |                       |        |                 |            |                 |   |

🖻 12 网络设置: 接受改变 (DTM)

**请选定**不会在设备(适配器)中导致任何操作。 **是**将导致以下操作:

- 更改的设置被 EtherNet/IP 接口采用。
- 参数自动重设为**请选定**,并且一旦 EtherNet/IP 接口采用更改的设置就会消失。

否将导致以下操作:

- 更改的设置被放弃并且被 EtherNet/IP 接口当前使用的设置替代。
- 参数自动重设为请选定,并且因设置再次相同而消失。

取决于通讯负载,更新 DTM 中的设置可能需要几分钟。

- 1 从第一次更改(例如 DHCP 更改)开始,在 5 分钟的时间段内可以接受/放弃更改或进行其他更改。每次进行更改(例如 IP 地址更改)时,这个时间段都会重新开始计算。如果在这个时间段内未接受更变,则更改将被放弃。
- d) 设置更改时,章节2.1.1"通过现场操作更改网络设置"→ 圖 8 表 6 → 圖 8 中描述的 信息也将被写入设备(适配器)的事件日志。但这些信息无法通过 DTM 读取。

#### 2.2 集成至一个控制系统

#### 2.2.1 EDS 文件和 AOP

可以通过以下资源获取电子数据表 (EDS) 文件和 AOP 安装:

| 系统文件                 | 版本  | 说明                                                                                                    | 获取方式                                                       |
|----------------------|-----|----------------------------------------------------------------------------------------------------|------------------------------------------------------------|
| 电子数据表 (EDS 系<br>统文件) | 2.1 | <ul> <li>符合下列 ODVA 认证:</li> <li>一致性测试</li> <li>性能测试</li> <li>PlugFest 测试</li> <li>嵌入式 EDS 支持 (文件对象 0x37)</li> <li>不受支持</li> </ul> | www.endress.com → "资料下载"区或<br>http://www.endress.com/rsg45 |
| AOP (附加配置文件)         | 1.5 |                                                                                                    | www.endress.com → "资料下载"区或<br>http://www.endress.com/rsg45 |

#### 2.2.2 RSLogix5000

■ 如果同时安装一个定制 AOP,其优先级高于 EDS 文件。如果您已安装了一个定制 AOP,EDS 文件不会出现在设备目录中,因为 AOP 将接管 EDS 文件的功能。

EDS 文件可以在离线状态下随时安装到 RSLogix5000 中。为此,运行 RSLogix5000 的菜 单→ Tools 中的 EDS Hardware Installation Tool 向导。

A0051127

定制 AOP 通过 Logix Designer 自动安装。随后,定制 AOP 也可以与可下载的安装包一起安装。

#### 添加一个设备至项目

通过菜单→文件 → New Component → New Module 打开设备目录。

| Enter Search Text for Module Type | Clear Filters |                         | Hide Filters | *         |
|-----------------------------------|---------------|-------------------------|--------------|-----------|
| Module Type Category Filters      | <u>^</u>      | Module Type Vendor Filb | ers          | ^         |
| Communication                     |               |                         |              | =         |
| Controller                        |               |                         |              |           |
| Digital                           | -             |                         |              | *         |
| •                                 |               | m                       |              |           |
|                                   |               | Vendor                  | Category     |           |
| <                                 | III           |                         | Add to Favo  | )<br>ites |
| 7 of 250 module Types Found       |               |                         |              |           |

图 13 设备目录中的设备选项

选择 Memograph\_M\_RSG45 并点击新建以将其添加至项目。在随后的屏幕中输入设备的名称和设备的 IP 地址。检查 Connection Type/s 设置(缺省: IO 带设置)并在必要时更改。

选择设备并点击新建以将其添加到项目。在随后的屏幕中输入设备的名称和设备的 IP 地址。检查 Connection Type/s 设置(缺省: IO 带设置)并在必要时更改。

| - Petr Configuration     - Petr Configuration     - Config front     - Config front | Competition Models | 192.166.1.24 |
|----------------------------------------------------------------------------------------------------|--------------------|--------------|
|----------------------------------------------------------------------------------------------------|--------------------|--------------|

🖻 14 连接类型选择

在下载后,设备出现在项目树中并且您可以使用该设备联机。

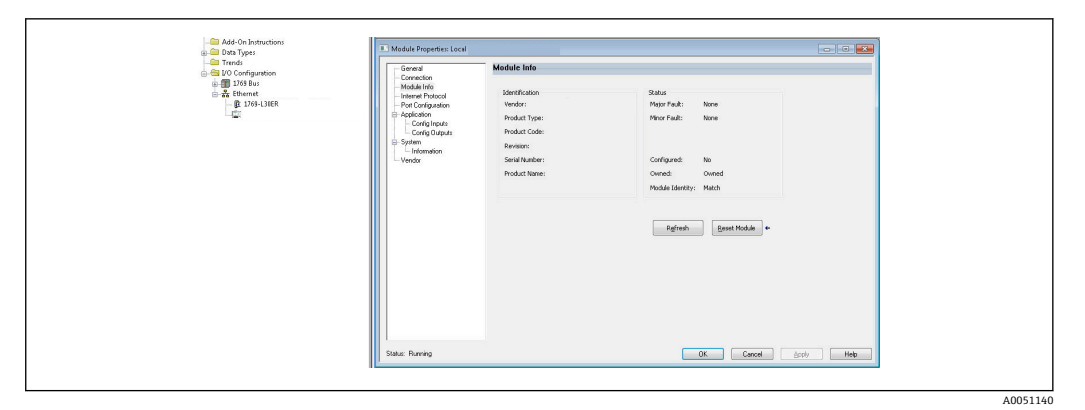

☑ 15 设备显示在项目树中

## 3 操作

#### 3.1 循环数据传输

EtherNet/IP 可以用于循环传输通用输入 1-40、数字量输入 1-20 以及算术通道 1-12 的数值。

循环数据传输通过 EtherNet/IP 巡检仪专门设置,后者在循环数据传输的连接建立时发送设置值至设备(适配器)。设备(适配器)接收到设置值,检查其有效性,并且在有效的前提下采用新设置。设备(适配器)本身不进行有关循环数据传输的设置。在章节3.1.4 循环数据传输设置→ 〇 17 中提供了对该过程更详细的描述。

## 3.1.1 输入数据:数据传输,自设备(适配器) -> EtherNet/IP 巡检 仪(T->0)

输入数据包括循环数据传输期间从设备(适配器)发送至 EtherNet/IP 巡检仪的数据。 可传输以下数据:

#### 可传输的输入数据

| 数值    | 数据结构                 | 读取自             |
|-------|----------------------|-----------------|
| 瞬时值   | 数值: REAL<br>状态: SINT | 通用输入,算术通道       |
| 数字量状态 | 数值: REAL<br>状态: SINT | 数字量输入,算术通道      |
| 累加器   | 数值: REAL<br>状态: SINT | 通用输入,数字量输入,算术通道 |

📭 根据计算结果的设置,算术通道可以返回瞬时值或状态。

读取值的解释取决于输入/通道的设置。例如,通用输入的瞬时值可以是热电偶测量或电 流测量的结果。

有关如何设置输入/通道的详细说明,请参阅标准操作手册。

# 3.1.2 输出数据: 来自 EtherNet/IP 巡检仪的数据传输 -> 设备 (适配器) (O->T)

输出数据包括循环数据传输期间从 EtherNet/IP 巡检仪发送至设备(适配器)的数据。 可传输以下数据:

#### 可传输输出数据

| 数值    | 数据结构                 | 读取自   |
|-------|----------------------|-------|
| 瞬时值   | 数值: REAL<br>状态: SINT | 通用输入  |
| 数字量状态 | 数值: REAL<br>状态: SINT | 数字量输入 |

😭 传输的 REAL 数值由数字量通道解释如下:

- 0x00000000 (= 0.0) 对应于假/无效
- 所有其它数值对应于真/有效

输入(通用/数字量)必须进行相应设置,以便使用 EtherNet/IP 巡检仪传输的数值。为此,必须选择 EtherNet/IP 作为输入中的信号。如果不是这种情况,则仅缓冲包含状态字节的接收值;该数值不会被进一步处理或保存在设备(适配器)中。

| X Back<br>Signal       |  |
|------------------------|--|
| Signal                 |  |
|                        |  |
| Switched off           |  |
| Current                |  |
| Voltage                |  |
| Resistance therm., RTD |  |
| Thermocouple           |  |
| Pulse counter          |  |
| Frequency input        |  |
| Modbus Master          |  |
| EtherNet/IP            |  |
| X Cancel               |  |

■ 16 EtherNet/IP 作为输入信号

#### 3.1.3 状态字节的编码

#### 输入数据状态字节

发送至 EtherNet/IP 巡检仪的输入/通道的状态字节可能包含以下数值:

#### 输人数据的状态字节的编码

| 数值   | 说明       | 可能的原因                                                                                                    |
|------|----------|----------------------------------------------------------------------------------------------------|
| 0x0C | 传输数值无法使用 | <ul> <li>电缆开路</li> <li>短路</li> <li>传感器/输入错误</li> <li>计算值无效</li> <li>传感器测量范围未达到</li> <li>传感器测量范围已超出</li> </ul> |
| 0x40 | 数值不确定    | 输入/通道返回等效值而不是计算值                                                                                              |
| 0x80 | 数值正常     |                                                                                                    |

#### 输出数据状态字节

EtherNet/IP 巡检仪接收到的输入的状态字节由设备解释如下:

#### 输出数据的状态字节的解释

| 数值          | 说明                           |
|-------------|------------------------------|
| 0x00 – 0x3F | 数值无法使用                       |
| 0x40 - 0x7F | 数值不确定 => 数值被使用 (通用输入的附加错误显示) |
| 0x80 – 0xFF | 数值正常                         |

#### 3.1.4 循环数据传输的设置

上述输入和输出数据使用输入或输出块循环发送。 每个输入/输出块包含 48 个"占位符",可以分配给输入/输出数据:

- 输入块: Input xx Value = 从输入/通道读取的值 Input xx State = 读取值的状态字节
   输出块:
- Output yy Value = 将被写入至输入/通道的值 Output yy State = 将被写入的值的状态字节

输入/输出数据通过设置块被分配至"占位符"。此分配按以下方式定义:

| 设置块                                                                     |                                  | "占位符"           | 数据源                       |  |  |
|-------------------------------------------------------------------------|----------------------------------|-----------------|---------------------------|--|--|
| Config Input xx                                                         | Off                              | Input xx Value  | 关闭或未使用                    |  |  |
|                                                                         | Analog uu Instantaneous<br>value | input xx State  | 通用输入 uu 的瞬时值              |  |  |
|                                                                         | Analog uu Totalizer              |                 | 通用输入 uu 的累加器              |  |  |
|                                                                         | Digital vv State                 |                 | 数字量输入 vv 的状态              |  |  |
|                                                                         | Digital vv Totalizer             |                 | 数字量状态 vv 的累加器             |  |  |
|                                                                         | Math ww Process value            |                 | 算术通道 ww 的瞬时值或状态(取决于通道的设置) |  |  |
|                                                                         | Math ww Totalizer                |                 | 算术通道 ww 的累加器              |  |  |
| Config Output yy                                                        | Off                              | Output yy Value | 关闭或未使用                    |  |  |
|                                                                         | Analog uu Instantaneous<br>value | Output yy State | 通用输入 uu 的瞬时值              |  |  |
|                                                                         | Digital vv State                 |                 | 数字量输入 w 的状态               |  |  |
| xx = 1 至 48<br>yy = 1 至 48<br>uu = 1 至 40<br>vv = 1 至 20<br>ww = 1 至 12 |                                  |                 |                           |  |  |

所有的 Config Input xx 和 Config Output yy 默认设置为 Off。这样将取消至输入/通道数值的链接。设置在设备(适配器)中有以下效果:

■ 输入块:

**Input xx Value** 设置为数值 0.0 **Input xx State** 设置为数值 0x0E

■ 输出块:

接收 Output yy Value 和 Output yy State 时,既不会保存,也不会转发给输入/通道

设置步骤与所有输入/输出数据相同,并且将在以下章节中介绍,以 Rockwell Automation PLC (如 ControlLogix) 或 Studio 5000 Logix Designer 组态设置软件为 例。作为前提条件,设备(适配器)必须已设置并且必须已分配有效的 IP 地址。

**1** 这是在 EDS AOP 的基础上进行描述的。定制 AOP 将根据数字显示。两个 AOP 的设置相同。

#### 使用"Studio 5000 Logix Designer"选择连接类型

在 General 选项卡中点击 Change 按钮,选择连接类型。这将显示一个新窗口,可以使用该窗口进行设置:

| Vendor:                                                                                                    |                                                                                                    |                                                   |
|----------------------------------------------------------------------------------------------------|----------------------------------------------------------------------------------------------------|---------------------------------------------------|
| Parent: Local                                                                                                    |                                                                                                    |                                                   |
| Name:                                                                                                    |                                                                                                    | Ethernet Address                                  |
| Description                                                                                                    |                                                                                                    | Private Network: 192.168.1. 21 🚔                  |
|                                                                                                    |                                                                                                    | IP Address:                                       |
|                                                                                                    |                                                                                                    | C Host Name                                       |
|                                                                                                    |                                                                                                    |                                                   |
|                                                                                                    | *                                                                                                    | Module Definition                                 |
| Module Definition                                                                                                    |                                                                                                    | Revision: 2 🔹 1 🛬                                 |
| Revision:                                                                                                    | 2.1                                                                                                    | Electronic Keying: Compatible Module              |
| Electronic Keying:                                                                                                    | Compatible Module                                                                                                    | Connections:                                      |
| Connections:                                                                                                    | User Data Input/Output + Config (Exclusive O                                                                                                    | Name                                              |
|                                                                                                    |                                                                                                    | User Data Input/Output + Config (Exclusive Owner) |
|                                                                                                    | Charac                                                                                                    | User Data Input/Output + Config (Exclusive Owner) |
|                                                                                                    | unange                                                                                                    | User Data (Input Only)<br>User Data (Listen Only) |
|                                                                                                    |                                                                                                    |                                                   |
|                                                                                                    |                                                                                                    | OK Cancel Help                                    |
| New Module                                                                                                    |                                                                                                    | OK Cancel Help                                    |
| New Module     Construction     Construction     Construction     House A large      House A large      House A large      House A large      House A large      House A large      System     Verdar                                                                                                    | Scneral       Type:       Werds:       Perrit:       Neme:       Postale Defator       Phodels Defator       Revision:     2.00       Electronic Keyrig:     Compatible Hodels       Connection Type/s:     Disv:Config | DK Cancel Help                                    |
| New Module     Commit     Commit     Commit     Commit     Commit     Commit     Comparison     Comparison | Seneral       Topi:       Werds:       Perrit:       Nene:       Produkt Definition       Produkt Definition       Revision:       2.001       Electronic Keying:       Connection Type/s:       Di w/Contg             | DK Cancel Help                                    |

■ 17 连接类型的选择 (EDS AOP / 定制 AOP)

支持三种连接类型,如上图所示。

Exclusive Owner:

输入和输出数据循环传输,在连接建立时传输设置

 Input Only / Listen Only: 仅循环发送输入数据。设置不被传输,而是使用当前保存在设备(适配器)中的设置。

要发送设置到设备(适配器),必须选择连接类型 Exclusive Owner。

#### 使用"Studio 5000 Logix Designer"设置要传输的 IO 数据

要传输的 IO 数据需要使用设置块进行设置,通过设置选项卡执行。

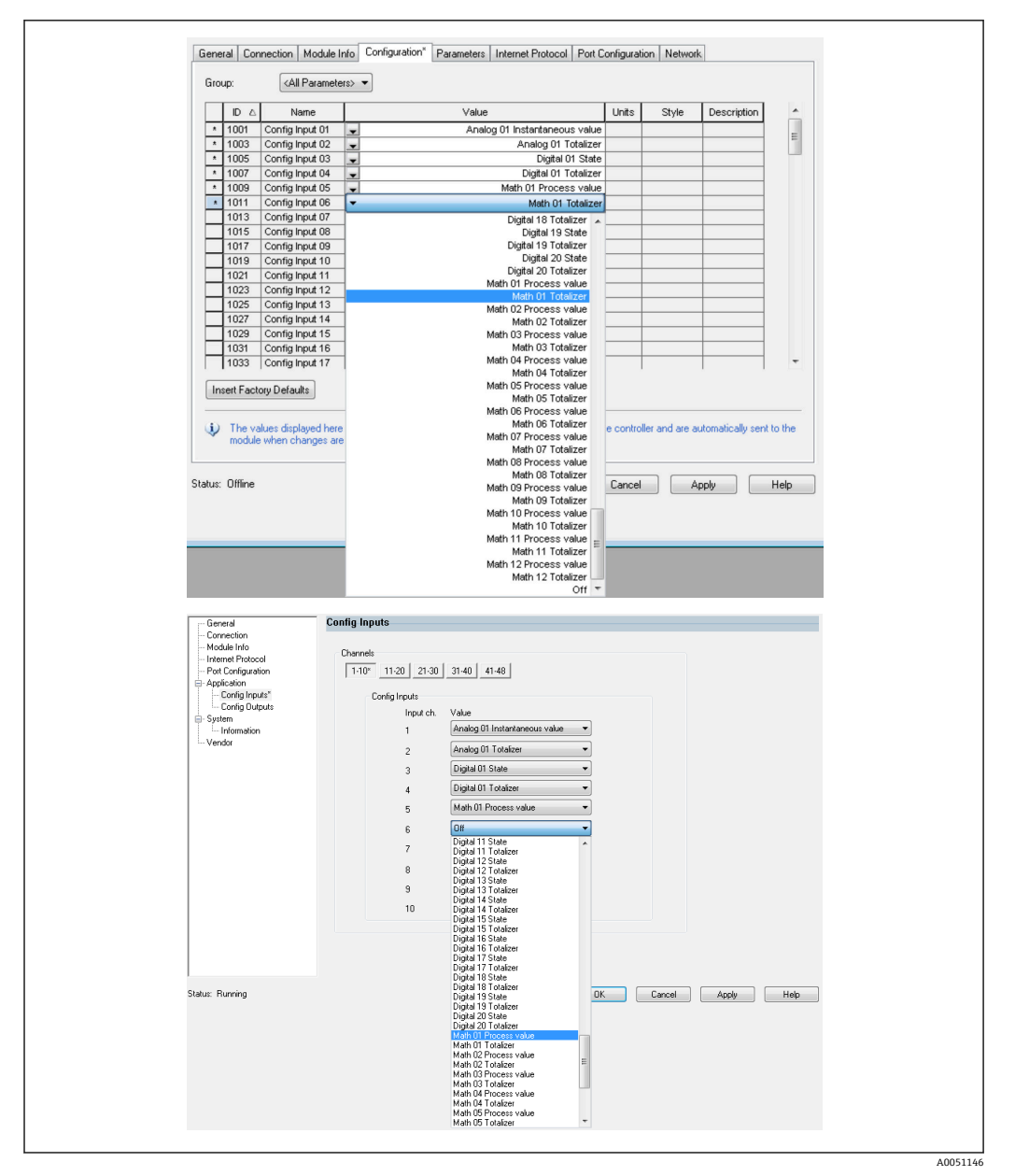

■ 18 使用设置块 (EDS AOP / 定制 AOP) 设置输入/输出数据

通过选择 Config Input xx 或 Config Output yy, 您可以选择应包含输入或输出数据的 "占位符"。通过 Config Input xx 或 Config Output yy 下的选择列表选择数据源。

示例: → 🛛 18, 🖺 20

设置块:

- Config Input 01 = Analog 01 Instantaneous value
- Config Input 02 = Analog 01 Totalizer
- Config Input 03 = Digital 01 State
- Config Input 04 = Digital 01 Totalizer
- Config Input 05 = Math 01 Process value
- Config Input 06 = Math 01 Totalizer
- 保持 Config Input xx 和所有 Config Output yy = Off

输入块分配如下:

- Input 01 Value = 通用输入 01 的瞬时值
- Input 01 State = 通用输入 01 的瞬时值的状态字节
- Input 02 Value = 通用输入 01 的累加器
- Input 02 State = 通用输入 01 的累加器的状态字节
- Input 03 Value = 数字量输入 01 的状态

- Input 03 State = 数字量输入 01 的状态的状态字节
- Input 04 Value = 数字量输入 01 的累加器
- Input 04 State = 数字量输入 01 的累加器的状态字节
- Input 05 Value = 瞬时值/算术通道 01 状态
- Input 05 State = 瞬时值/算术通道 01 状态的状态字节
- Input 06 Value = 算术通道 01 的累加器
- Input 06 State = 算术通道 01 的累加器的状态字节
- 保持 Input xx Value = 0.0

 · 保持 Input xx State = 0x0C (=值无法使用,参见 3.1.3.1 输入参数状态字节 → 
 · ● 17)
 输出块:

- 所有 Output yy Value = 未评估
- 所有 Output yy State = 未评估

设置输入/输出数据后,设置必须上传至巡检仪。巡检仪现在尝试建立之前设置的 Exclusive Owner 连接,其中包含设置块的设置。

#### 循环数据传输的校验

设备(适配器)中的事件日志用于校验一个设置是否已被接受以及循环数据传输是否已通过 EtherNet/IP 巡检仪建立。此处输入以下信息:

#### 循环数据传输信息

| 信息文本                                    | 说明                                                                                                   |
|-----------------------------------------|----------------------------------------------------------------------------------------------------|
| EtherNet/IP: new IO configuration saved | 已通过 Exclusive Owner 连接接收到与当前使用的设置不同的有效设置。新<br>设置已保存,输入/输出块的内容也已相应调整。                                 |
| 循环测定传输已激活                               | 循环数据传输已通过 EtherNet/IP 巡检仪建立。可以在 EtherNet/IP 菜单中<br>检查数据传输使用的输入/输出数据的设置 (参见 3.3.1 EtherNet/IP 菜单<br>→ |
| 无循环测量传输                                 | 仅当先前激活的循环数据传输再次终止时才显示。                                                                               |

此外,可以读取和检查设备(适配器)中当前使用的 IO 数据的设置,参见 3.3 当前使用的 EtherNet/IP 设置  $\rightarrow$   $\cong$  28。

#### 使用"Studio 5000 Logix Designer"可视化 IO 数据

可以通过**监测位号**可视化传输的输入/输出数据 (参见→ 图 19, 目 22) 。为此,必须 在线连接 EtherNet/IP 巡检仪,并且必须建立循环数据连接。

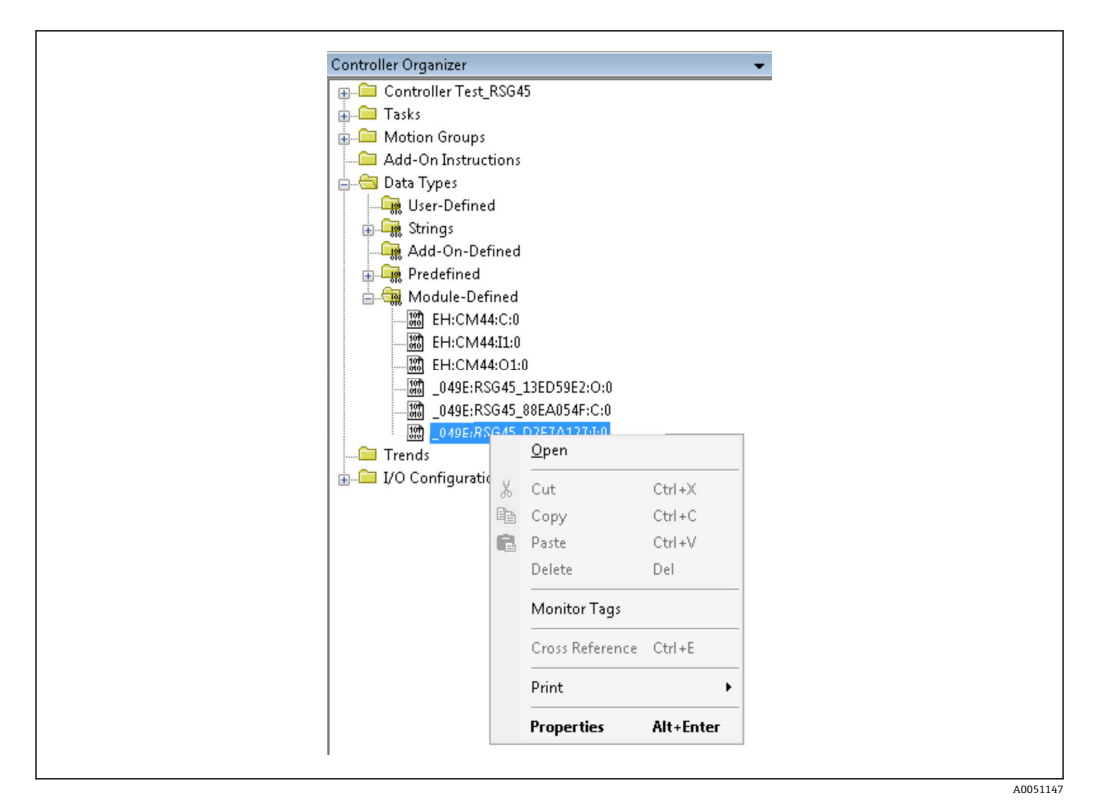

图 19 选择监测位号

以下两个图像显示了在→ 圖 18, 圖 20 中选择的输入数据, 该数据通过输入块传输至 EtherNet/IP 巡检仪。

|   | Name                               | <u>_8</u> 7 | Value | •    | Force Mask * | Style     | Data Type       |
|---|------------------------------------|-------------|-------|------|--------------|-----------|-----------------|
|   | E RSG451                           |             |       | {}   | {}           |           | _049E:Memograp. |
| _ | -RSG45:I.ConnectionFaulted         |             |       | 0    |              | Decimal   | BOOL            |
|   | + RSG451.Header                    |             |       | 0    |              | Decimal   | DINT            |
|   | + RSG451.DiagnoseCode              |             |       | 0    |              | Decimal   | INT             |
|   | + RSG451.StatusSignal              |             |       | 0    |              | Decimal   | SINT            |
|   | <ul> <li>RSG451.Channel</li> </ul> |             |       | 0    |              | Decimal   | SINT            |
|   | + RSG451.Input_01_State            |             |       | -128 |              | Decimal   | SINT            |
|   |                                    |             |       | -128 |              | Decimal   | SINT            |
|   | + RSG451.Input_03_State            |             |       | -128 |              | Decimal   | SINT            |
|   | + RSG45:I.Input_04_State           |             |       | -128 |              | Decimal   | SINT            |
|   | ■ RSG45:I.Input_05_State           |             |       | -128 |              | Decimal   | SINT            |
|   | ■ RSG45.I.Input_06_State           |             |       | -128 |              | Decimal   | SINT            |
|   | + RSG45.I.Input_07_State           |             |       | 12   |              | Decimal   | SINT            |
|   | + RSG45:I.Input_08_State           |             |       | 12   |              | Decimal   | SINT            |
|   | + BSG45:I.Input_09_State           |             |       | 12   |              | Decimal   | SINT            |
|   | ■ RSG45:I.Input_10_State           |             |       | 12   |              | Decimal   | SINT            |
|   | ■ RSG45.I.Input_11_State           |             |       | 12   |              | Decimal   | SINT            |
|   | + RSG451.Input_12_State            |             |       | 12   |              | Decimal   | SINT            |
|   | + RSG45:I.Input_13_State           |             |       | 12   |              | Decimal   | SINT            |
|   | RSG45:I.Input_14_State             |             |       | 12   |              | Decimal   | SINT            |
|   | ■ RSG45:I.Input_15_State           |             |       | 12   |              | Decimal   | SINT            |
|   | ■ RSG45.I.Input_16_State           |             |       | 12   |              | Decimal   | SINT            |
|   | + RSG45:I.Input_17_State           |             |       | 12   |              | Decimal   | SINT            |
| _ | + RSG45:I.Input_18_State           |             |       | 12   |              | Decimal   | SINT            |
|   | + RSG45:I.Input_19_State           |             |       | 12   |              | Decimal   | SINT            |
|   | ■ RSG45:I.Input_20_State           |             |       | 12   |              | Decimal   | SINT            |
|   | + RSG451.Input_21_State            |             |       | 12   |              | Decimal   | SINT            |
|   | T DCG4E1 Innut 22 Citate           |             |       | 10   |              | Disasimal | CINIT           |

■ 20 输入数据的 Input xx State 的可视化

| Name                    | A 82 | Value | +          | Force Mask | <ul> <li>Style</li> </ul> | Data Type | D |
|-------------------------|------|-------|------------|------------|---------------------------|-----------|---|
| RSG45tLinput_37_State   |      |       | 12         |            | Decimal                   | SINT      |   |
| + RSG451.Input_38_State |      |       | 12         |            | Decimal                   | SINT      |   |
| + RSG45:Linput_39_State |      |       | 12         |            | Decimal                   | SINT      |   |
| + RSG45:Linput_40_State |      |       | 12         |            | Decimal                   | SINT      |   |
| RSG45LInput_41_State    |      |       | 12         |            | Decimal                   | SINT      |   |
| + RSG451.Input_42_State |      |       | 12         |            | Decimal                   | SINT      |   |
| + RSG451.Input_43_State |      |       | 12         |            | Decimal                   | SINT      |   |
| RSG451.Input_44_State   |      |       | 12         |            | Decimal                   | SINT      |   |
| RSG451.Input_45_State   |      |       | 12         |            | Decimal                   | SINT      |   |
| + RSG451.Input_46_State |      |       | 12         |            | Decimal                   | SINT      |   |
| + RSG451.Input_47_State |      |       | 12         |            | Decimal                   | SINT      |   |
| RSG451.Input_48_State   |      |       | 12         |            | Decimal                   | SINT      |   |
| -RSG45:Linput_01_Value  |      |       | 85.008606  |            | Float                     | REAL      |   |
| -RSG45:I.Input_02_Value |      |       | 73544408.0 |            | Float                     | REAL      |   |
| -RSG451.Input_03_Value  |      |       | 0.0        |            | Float                     | REAL      |   |
| -RSG451.Input_04_Value  |      |       | 1759139.0  |            | Float                     | REAL      |   |
| -RSG45:I.Input_05_Value |      |       | 1.0        |            | Float                     | REAL      |   |
| -RSG45:LInput_06_Value  |      |       | 20476584.0 |            | Float                     | REAL      |   |
| -RSG45LInput_07_Value   |      |       | 0.0        |            | Float                     | REAL      |   |
| RSG45:LInput_08_Value   |      |       | 0.0        |            | Float                     | REAL      |   |
| -RSG45:I.Input_09_Value |      |       | 0.0        |            | Float                     | REAL      |   |
| -RSG45LInput_10_Value   |      |       | 0.0        |            | Float                     | REAL      |   |
| -RSG45LInput_11_Value   |      |       | 0.0        |            | Float                     | REAL      |   |
| -RSG45:LInput_12_Value  |      |       | 0.0        |            | Float                     | REAL      |   |
| -RSG45:Linput_13_Value  |      |       | 0.0        |            | Float                     | REAL      |   |
| -RSG45tLinput_14_Value  |      |       | 0.0        |            | Float                     | REAL      |   |
| DCG4ELLeast 1E Value    |      |       |            |            | Eleve                     | DEAL      |   |

■ 21 输入数据的 Input xx Value 的可视化

取决于使用的工具, 传输状态字节 (→ 2 17, 2 19 Input\_xx\_State) 和值 (→ 2 18, 2 20 Input\_xx\_Value) 的可视化可能有所不同。因此, 为了比较/处理数 据, 可能需要将显示的数据转换成适当的格式。例如, → 2 17, 2 19 中的状态字节显 示为带符号的十进制数字, 而不是如输入数据状态字节部分所示的十六进制数字 → 2 17。这就是为什么在此显示为-128 (=0x80) 或 12 (=0x0C)。类似地, 可以将数值 显示为十六进制数字, => 0x3F800000 对应于 1.0 (根据 IEEE-754), 而不是已经根据 IEEE-754 转换的浮点数 (如→ 2 18, 2 20 中所示)。

#### 3.2 非循环数据传输

#### 3.2.1 传输文本

应用对象用于此目的(参见 4.3.10 对象 0x325, 应用→ 〇 54)。

文本可以保存在设备(适配器)的事件列表中。最大长度不超过 40 个字符。如果文本 长于 40 个字符,设备(适配器)以一般状态代码 0x15(过多数据)响应,并且写入设 备(适配器)的文本不被接受。

#### 示例: 在事件列表中输入信息泵1启用

| 维护                          | ClassID | 示例 | 属性 | 类型         | 数据   |
|-----------------------------|---------|----|----|------------|------|
| Set_Attribute_Single (0x10) | 0x325   | 0  | 10 | STRING[40] | 泵1启用 |

您总是会收到带有 Get\_Attribute\_Single 字符串的 Enter new message 文本。

#### 3.2.2 批次数据

可以设置批次的开始和结束。用于停止批次的批次名称、批次标志、批次号和预设计数器也可写入。文本 (ASCII) 的最大长度为 30 个字符 (预设置计数器占 8 个字符)。如 果输入的文本长于最大允许长度,设备以一般状态代码 0x15 (过多数据)响应,并且写 人设备 (适配器) 的数据不被接受。

批次对象用于此目的(参见 4.3.9 对象 0x324, 批次→ 🗎 53)。

#### 读取批次说明

在此读取批次说明(直接调用 490014)。只读。

| 维护                          | ClassID | 示例 | 属性 | 类型         | 数据   |
|-----------------------------|---------|----|----|------------|------|
| Get_Attribute_Single (0x0E) | 0x324   | 2  | 2  | STRING[16] | 批次 2 |

#### 开始一个批次

示例:开始批次2

| 维护                          | ClassID | 示例 | 属性 | 类型   | 数据     |
|-----------------------------|---------|----|----|------|--------|
| Set_Attribute_Single (0x10) | 0x324   | 2  | 1  | SINT | 2 (开始) |

条目 Batch 2 started 被保存在事件列表中。此信息也在屏幕上显示几秒钟。

只有在设备(适配器)中报告为所需输入的条目已事先写入(参见必要的输入 → 
● 24)时,才能启动批处理。

#### 结束批次

示例:结束批次2

| 维护                          | ClassID | 示例 | 属性 | 类型   | 数据     |
|-----------------------------|---------|----|----|------|--------|
| Set_Attribute_Single (0x10) | 0x324   | 2  | 1  | SINT | 1 (停止) |

条目 Batch 2 ended 被保存在事件列表中。此信息也在屏幕上显示几秒钟。

#### 必要的输入

这里可以确定哪些输入在设备(适配器)设置中报告为所需输入(直接调用 490005、 490006、490007 和 490008)。

示例:批次标志和批次号为所需输入

| 维护                          | ClassID | 示例 | 属性 | 类型   | 数据                                   |
|-----------------------------|---------|----|----|------|--------------------------------------|
| Get_Attribute_Single (0x0E) | 0x324   | 0  | 12 | SINT | 5<br>.0 = 1<br>批次标志<br>.2 = 1<br>批次号 |

#### 设置批次标志

只能在批次尚未启动时进行设置。如果设备(适配器)设置不需要(直接调用 490005),则不必设置,另见必要的输入 = 24。

示例:批次标志,批次2的标识符

| 维护                          | ClassID | 示例 | 属性 | 类型         | 数据  |
|-----------------------------|---------|----|----|------------|-----|
| Set_Attribute_Single (0x10) | 0x324   | 2  | 3  | STRING[30] | 标识符 |

#### 设置批次名

示例:批次名,批次2的名称

| 维护                          | ClassID | 示例 | 属性 | 类型         | 数据 |
|-----------------------------|---------|----|----|------------|----|
| Set_Attribute_Single (0x10) | 0x324   | 2  | 4  | STRING[30] | 名称 |

#### 设置批次号

只能在批次尚未启动时进行设置。如果设备(适配器)设置不需要(直接调用 490007),则不必设置,另见必要的输入 > 
〇 24。

示例:批次号,批次2的编号

| 维护                          | ClassID | 示例 | 属性 | 类型         | 数据 |
|-----------------------------|---------|----|----|------------|----|
| Set_Attribute_Single (0x10) | 0x324   | 2  | 5  | STRING[30] | 编号 |

#### 设置预设置计数器

只能在批次尚未启动时进行设置。如果设备(适配器)设置不需要(直接调用 490008),则不必设置,另见必要的输入 > <a>[24]</a>。

- 最大 8 个字符 (!.、'0'至'9')
- 最大值 99999999

■ 仅正数

示例:批次2的计数器预设为12.345

| 维护                          | ClassID | 示例 | 属性 | 类型        | 数据     |
|-----------------------------|---------|----|----|-----------|--------|
| Set_Attribute_Single (0x10) | 0x324   | 2  | 6  | STRING[8] | 12.345 |

#### 读取批次状态

这可用于读取每个批次的状态。

示例:批次2已启动

| 维护                          | ClassID | 示例 | 属性 | 类型   | 数据     |
|-----------------------------|---------|----|----|------|--------|
| Get_Attribute_Single (0x0E) | 0x324   | 2  | 9  | SINT | 2 = 运行 |

#### 读取通信状态

这可用于读取写访问后的最后通信状态。

示例: 启动批次2 (即使已经在运行), 读取通讯状态

| 维护                          | ClassID | 示例 | 属性 | 类型   | 数据      |
|-----------------------------|---------|----|----|------|---------|
| Get_Attribute_Single (0x0E) | 0x324   | 0  | 10 | SINT | 4=批次已运行 |

#### 过程示例

启动批处理:

| 操作     | 维护、ClassID、Ins、Attr. | 数据                                   |
|--------|----------------------|--------------------------------------|
| 读取批次状态 | 0x0E、0x324、2、9       | 0=未运行                                |
| 必要的输入  | 0x0E、0x324、0、12      | 5<br>.0 = 1<br>批次标志<br>.2 = 1<br>批次号 |
| 设置批次标志 | 0x10、0x324、2、3       | 标识符                                  |
| 设置批次编号 | 0x10、0x324、2、5       | 编号                                   |
| 启动一个批次 | 0x10、0x324、2、1       | 2 (开始)                               |

#### 3.2.3 继电器

如果在设备(适配器)设置中继电器设置为**远程**,则可以设置继电器(参见检查远程设置→ 🗎 26)。

应用对象用于此目的(参见 4.3.10 对象 0x325,应用→ 🗎 54)。

#### 设置继电器

示例:设置继电器 6 为启用状态

| 维护                          | ClassID | 示例 | 属性 | 类型   | 数据 |
|-----------------------------|---------|----|----|------|----|
| Set_Attribute_Single (0x10) | 0x325   | 0  | 16 | SINT | 1  |

如果设置了未设置为远程的继电器,设备(适配器)以一般状态代码 0x0E (属性不可设置)响应。

#### 读取继电器状态

读取所有继电器状态:

| 维护                          | ClassID | 示例 | 属性 | 类型  | 数据                                           |
|-----------------------------|---------|----|----|-----|----------------------------------------------|
| Get_Attribute_Single (0x0E) | 0x325   | 0  | 29 | INT | 0x0003<br>.0 = 1,继电器 1 开启<br>.1 = 1,继电器 2 开启 |

直接读取继电器:

| 维护                          | ClassID | 示例 | 属性 | 类型   | 数据            |
|-----------------------------|---------|----|----|------|---------------|
| Get_Attribute_Single (0x0E) | 0x325   | 0  | 16 | SINT | 1<br>继电器 6 开启 |

#### 检查远程设置

读取将哪个继电器设置为远程:

| 维护                          | ClassID | 示例 | 属性 | 类型  | 数据                           |
|-----------------------------|---------|----|----|-----|------------------------------|
| Get_Attribute_Single (0x0E) | 0x325   | 0  | 30 | INT | 0x0002<br>.1 = 1 继电器 2<br>可控 |

#### 3.2.4 更改限值

#### 更改限值时,必须遵循此处所述的步骤:

1. 初始化对限值的更改(参见初始化限值更改→ 🗎 27)

2. 更改限值 (参见更改限值→ 🗎 27)

3. 必要时说明更改原因 (参见指定更改限值的原因→ 🗎 27)

4. 接受限值 (参见接受限值→ 🗎 27)

当随后的限值更改已初始化时,可以放弃自上次初始化以来的任何更改。

#### 检查限值

检查限值1(上限)和限值2(关闭):

| 维护                          | ClassID | 示例 | 属性 | 类型        | 数据               |
|-----------------------------|---------|----|----|-----------|------------------|
| Get_Attribute_Single (0x0E) | 0x323   | 1  | 1  | SINT      | 0x01=上限值         |
| Get_Attribute_Single (0x0E) | 0x323   | 1  | 2  | REAL      | 130.0 = 限值       |
| Get_Attribute_Single (0x0E) | 0x323   | 1  | 6  | STRING[6] | <b>m</b> =单位     |
| Get_Attribute_Single (0x0E) | 0x323   | 1  | 4  | DINT      | 0x0000001 = 1 s  |
| Get_Attribute_Single (0x0E) | 0x323   | 2  | 1  | SINT      | <b>0x00 =</b> 关闭 |

#### 初始化对限值的更改

必须执行初始化以便进行更改。为此,访问模式必须更改为写访问:

| 维护                          | ClassID | 示例 | 属性 | 类型   | 数据                     |
|-----------------------------|---------|----|----|------|------------------------|
| Set_Attribute_Single (0x10) | 0x323   | 0  | 10 | SINT | 1=写访问已授权。<br>可以进行限值更改。 |

当读取该属性后,返回值1。

#### 更改限值

访问模式首先必须设置为**写访问**,以便将限值1设置为120.0并且时间延迟设置为2 秒:

| 维护                          | ClassID | 示例 | 属性 | 类型   | 数据        |
|-----------------------------|---------|----|----|------|-----------|
| Set_Attribute_Single (0x10) | 0x323   | 1  | 2  | REAL | 120.0     |
| Set_Attribute_Single (0x10) | 0x323   | 1  | 4  | REAL | 0x0000002 |

#### 指定更改限值的原因

在更改被接受前,可以指定更改的原因,更改随后出现在事件列表中:

| 维护                          | ClassID | 示例 | 属性 | 类型         | 数据 |
|-----------------------------|---------|----|----|------------|----|
| Set_Attribute_Single (0x10) | 0x323   | 0  | 11 | STRING[30] | 原因 |

#### 接受限值

访问模式必须更改为保存以便接受更改:

| 维护                          | ClassID | 示例 | 属性 | 类型   | 数据                       |
|-----------------------------|---------|----|----|------|--------------------------|
| Set_Attribute_Single (0x10) | 0x323   | 0  | 10 | SINT | 2 = 保存所有限值更<br>改。不允许写访问。 |

当读取该属性后,系统在保存更改后立即返回到 Read mode,返回值 0。

#### 放弃限值更改

访问模式必须更改为 Discard 以便放弃更改:

| 维护                          | ClassID | 示例 | 属性 | 类型   | 数据        |
|-----------------------------|---------|----|----|------|-----------|
| Set_Attribute_Single (0x10) | 0x323   | 0  | 10 | SINT | 0=只读/取消更改 |

当读取该属性后,返回值0。

#### 读取执行状态

每次写入指令后都可以查询执行状态:

| 维护                          | ClassID | 示例 | 属性 | 类型   | 数据        |
|-----------------------------|---------|----|----|------|-----------|
| Set_Attribute_Single (0x0E) | 0x323   | 0  | 12 | SINT | 0x00 = 0K |

## 3.3 当前使用的 EtherNet/IP 设置

#### 3.3.1 EtherNet/IP 菜单

此菜单用于检查设备(适配器)当前使用的通讯设置和上次保存的输入/输出数据设置。 此菜单和子菜单中的参数只能读取访问。

#### 当前使用的 EtherNet/IP 设置

| 参数                | 显示                          | 信息                                                                   |
|-------------------|-----------------------------|----------------------------------------------------------------------|
| MAC address       | xx-xx-xx-xx-xx-xx<br>(x=0F) | MAC 地址是唯一硬件地址,存储在设备 (适配器) 中并且无法更改。                                   |
| DHCP              | 是<br>否                      | DHCP = 是: 由一台 DHCP 服务器分配的 IP 地址、子网和网关<br>DHCP = 否: 手动设置的 IP 地址、子网和网关 |
| IP 地址             | xxx.xxx.xxx<br>(x=09)       |                                                                      |
| 子网                | xxx.xxx.xxx<br>(x=09)       |                                                                      |
| 网关                | xxx.xxx.xxx<br>(x=09)       |                                                                      |
| Config Inputs     |                             | 参见 Config Input 子菜单 → 🗎 28                                           |
| Config<br>Outputs |                             | 参见 Config Output 子菜单 → 昏 29                                          |

#### Config Inputs 子菜单

在此子菜单中,可以检查当前用于传输输入数据的设置。 此子菜单细分如下以提供更好的概览:

Config Inputs 子菜单明细

| 子菜单                | 参数       | 显示     | 信息                                                                 |
|--------------------|----------|--------|--------------------------------------------------------------------|
| Config Input 1-10  | Input 1  | Kn - P | 将 <b>Config Input 01</b> 设置为格式化文本 (参见示例属性<br>(示例 = 5, 设置块) → 曾 42) |
|                    |          |        |                                                                    |
|                    | Input 10 | Kn - P | 将 Config Input 10 设置为格式化文本 (参见示例属性<br>(示例 = 5,设置块) → 曾 42)         |
| Config Input 11-20 | Input 11 | Kn - P | 将 Config Input 11 设置为格式化文本,参见示例属性<br>(示例 = 5,设置块) → ≅ 42           |
|                    |          |        |                                                                    |
|                    | Input 20 | Kn - P | 将 Config Input 20 设置为格式化文本,参见示例属性<br>(示例 = 5,设置块) → ≅ 42           |
| Config Input 21-30 | Input 21 | Kn - P | 将 Config Input 21 设置为格式化文本 (参见示例属性<br>(示例 = 5,设置块) → ≅ 42)         |
|                    |          |        |                                                                    |

| 子菜单                | 参数       | 显示     | 信息                                                         |
|--------------------|----------|--------|------------------------------------------------------------|
|                    | Input 30 | Kn - P | 将 Config Input 30 设置为格式化文本 (参见示例属性<br>(示例 = 5,设置块) →       |
| Config Input 31-40 | Input 31 | Kn - P | 将 Config Input 31 设置为格式化文本 (参见示例属性<br>(示例 = 5,设置块) →       |
|                    |          |        |                                                            |
|                    | Input 40 | Kn - P | 将 Config Input 40 设置为格式化文本 (参见示例属性<br>(示例 = 5,设置块) →       |
| Config Input 41-48 | Input 41 | Kn - P | 将 Config Input 41 设置为格式化文本 (参见示例属性<br>(示例 = 5,设置块) →       |
|                    |          |        |                                                            |
|                    | Input 48 | Kn - P | 将 Config Input 48 设置为格式化文本 (参见示例属性<br>(示例 = 5,设置块) → 曾 42) |

#### 显示的 Kn - P 文本结构如下:

#### 关于 input x 设置的文本显示

| 占位符 | 文本段                     | 信息                                                                                                    |
|-----|-------------------------|----------------------------------------------------------------------------------------------------|
| К   | 关闭<br>模拟量<br>数字量<br>算术  | <ul> <li>→ Input x 关闭, n - P 占位符不显示</li> <li>→ 读取模拟量通道值</li> <li>→ 读取数字量通道值</li> <li>→ 读取算术计算通道值</li> </ul> |
| n   | 通道号作为文本                 |                                                                                                    |
| -   | -                       | 通道/通道编号与读取值之间的分隔符                                                                                           |
| Р   | 瞬时值<br>状态<br>过程值<br>累加器 | 瞬时值,包括状态<br>状态,包括状态<br>瞬时值或状态,包括状态<br>累加器,包括状态                                                              |

#### Config Outputs 子菜单

在此子菜单中,可以检查当前用于传输输出数据的设置。 此子菜单细分如下以提供更好的概览:

#### Config Outputs 子菜单明细

| 子菜单                 | 参数        | 显示     | 信息                                                           |
|---------------------|-----------|--------|--------------------------------------------------------------|
| Config Output 1-10  | Output 1  | Kn - P | 将 Config Output 1 设置为格式化文本 (参见示例属<br>性 (示例 = 5,设置块) →        |
|                     |           |        |                                                              |
|                     | Output 10 | Kn - P | 将 Config Output 10 设置为格式化文本 (参见示例属<br>性 (示例 = 5,设置块) →       |
| Config Output 11-20 | Output 11 | Kn - P | 将 Config Output 11 设置为格式化文本 (参见示例属<br>性 (示例 = 5,设置块) →       |
|                     |           |        |                                                              |
|                     | Output 20 | Kn - P | 将 Config Output 20 设置为格式化文本 (参见示例属<br>性 (示例 = 5,设置块) →       |
| Config Output 21-30 | Output 21 | Kn - P | 将 Config Output 21 设置为格式化文本 (参见示例属<br>性 (示例 = 5,设置块) → 曾 42) |
|                     |           |        |                                                              |
|                     | Output 30 | Kn - P | 将 Config Output 30 设置为格式化文本 (参见示例属<br>性 (示例 = 5, 设置块) →      |

| 子菜单                 | 参数        | 显示     | 信息                                                           |
|---------------------|-----------|--------|--------------------------------------------------------------|
| Config Output 31-40 | Output 31 | Kn - P | 将 Config Output 31 设置为格式化文本(参见示例属<br>性(示例 = 5,设置块) → 臼 42)   |
|                     |           |        |                                                              |
|                     | Output 40 | Kn - P | 将 Config Output 40 设置为格式化文本 (参见示例属<br>性 (示例 = 5,设置块) → 臼 42) |
| Config Output 41-48 | Output 41 | Kn - P | 将 Config Output 41 设置为格式化文本(参见示例属<br>性(示例 = 5,设置块) → 臼 42)   |
|                     |           |        |                                                              |
|                     | Output 48 | Kn - P | 将 Config Output 48 设置为格式化文本 (参见示例属 性 (示例 = 5,设置块) → 舀 42)    |

显示的 Kn - P 文本结构如下:

#### 关于 Output x 设置的文本显示

| 占位符 | 文本段                          | 信息                                                                                      |
|-----|------------------------------|-----------------------------------------------------------------------------------------|
| К   | Off<br>Analog<br>Digital     | <ul> <li>→ Output x 关闭, n - P 占位符不显示</li> <li>→ 写入模拟量通道值</li> <li>→ 写入数字量通道值</li> </ul> |
| n   | 通道号作为文本                      |                                                                                         |
| -   | -                            | 通道/通道编号与写入值之间的分隔符                                                                       |
| Р   | Instantaneous value<br>State | 瞬时值,包括状态<br>状态,包括状态                                                                     |

#### 3.3.2 现场操作的可视化

**3.3.1 EtherNet/IP** 菜单→ **〇** 28 中所述参数可以在**主菜单**→**诊断**→**EtherNet/IP** 下找 到,并且显示如下:

| ピリー/EtherNet/IP                    |                     | 170010-000 |
|------------------------------------|---------------------|------------|
| MAC-Address                        | : 00-30-11-0B-07-EF |            |
| DHCP                               | : No                |            |
| IP address                         | : 192.168.001.021   |            |
| Subnetmask                         | : 255.255.255.000   |            |
| Gateway                            | : 192.168.001.001   |            |
| Config Inputs                      |                     |            |
| <ul> <li>Config Outputs</li> </ul> |                     |            |
| X Back                             |                     |            |
|                                    |                     |            |
| 500                                |                     |            |
| ESU                                | Help                |            |

☑ 22 EtherNet/IP 菜单的可视化 (现场操作)

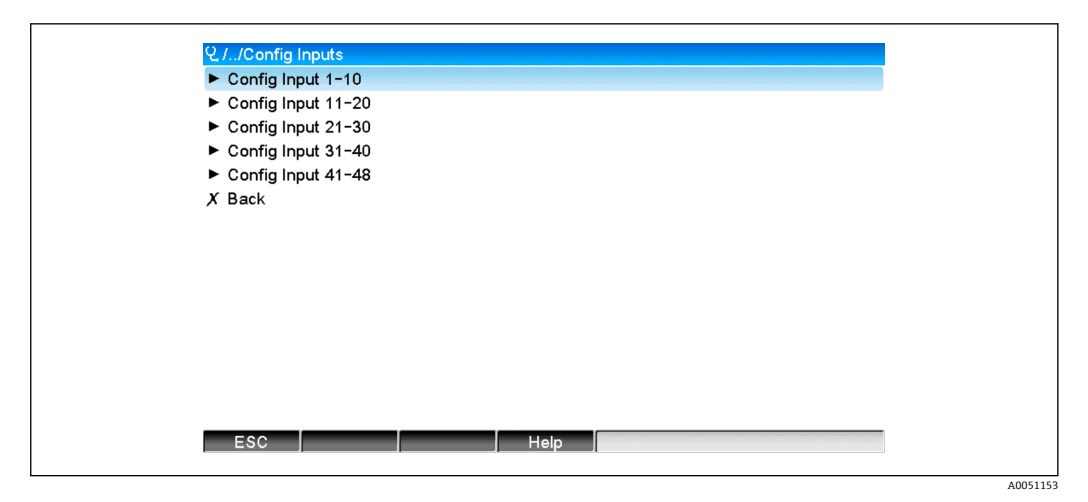

■ 23 Config Inputs 子菜单的可视化 (现场操作)

| પ,//Config Input 1−10 |                                 | 170101-000 |
|-----------------------|---------------------------------|------------|
| Input 1               | : Analog1 - Instantaneous value |            |
| Input 2               | : Analog1 – Totalizer           |            |
| Input 3               | : Digital1 - State              |            |
| Input 4               | : Digital1 – Totalizer          |            |
| Input 5               | : Math1 - Process value         |            |
| Input 6               | : Math1 - Totalizer             |            |
| Input 7               | : Off                           |            |
| Input 8               | : Off                           |            |
| Input 9               | : Off                           |            |
| Input 10              | : Off                           |            |
| X Back                |                                 |            |
|                       |                                 |            |
|                       |                                 |            |
|                       |                                 |            |
| ESC                   | Help                            |            |
| ·                     |                                 |            |

☑ 24 Config Input 1-10 子菜单的可视化 (现场操作)

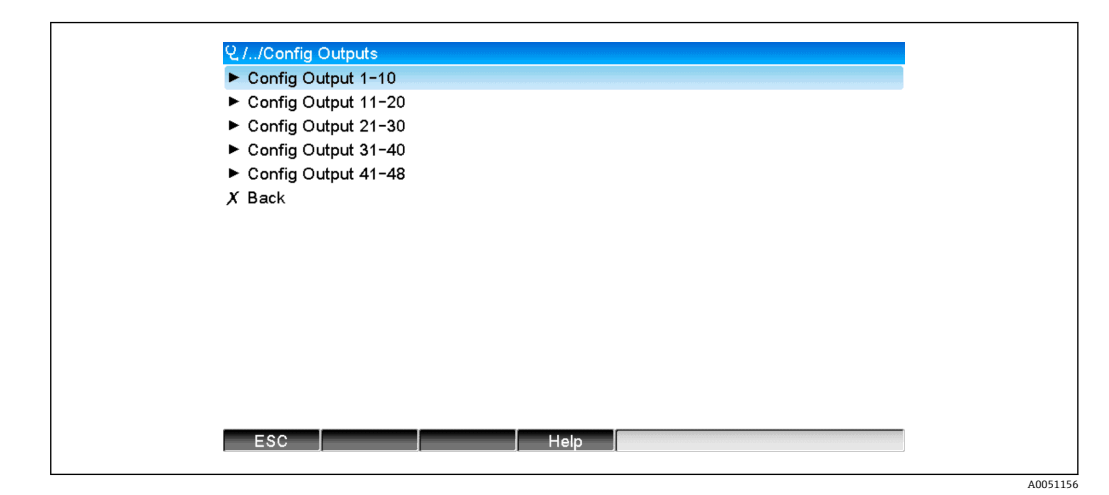

■ 25 Config Output 的可视化 (现场操作)

| 및 //Config Output 1-10 | 1701                             | 51-000 |
|------------------------|----------------------------------|--------|
| Output 1               | : Analog10 - Instantaneous value |        |
| Output 2               | : Digital4 - State               |        |
| Output 3               | : Off                            |        |
| Output 4               | : Off                            |        |
| Output 5               | : Off                            |        |
| Output 6               | : Off                            |        |
| Output 7               | : Off                            |        |
| Output 8               | : Off                            |        |
| Output 9               | : Off                            |        |
| Output 10              | : Off                            |        |
| X Back                 |                                  |        |
|                        |                                  |        |
|                        |                                  |        |
|                        |                                  |        |
|                        |                                  |        |
| ESC                    | Help                             |        |
|                        |                                  |        |
|                        |                                  |        |

☑ 26 Config Output 1-10 的可视化 (现场操作)

#### 3.3.3 网页服务器可视化

**3.3.1 EtherNet/IP** 菜单→ **〇** 28 中所述参数可以在**主菜单**→**诊断**→**EtherNet/IP** 下找 到,并且显示如下:

| Device name :<br>Device tag :    | Unit I                   |
|----------------------------------|--------------------------|
| Status signal : 🗸                | OK<br>Cancel             |
| Menu > Diagnostics > EtherNet/IP |                          |
| MAC-Address                      | 00-30-11-0B-07-EF<br>Yes |
| IP address                       | 192.168.001.021          |
| Subnetmask                       | 255.255.255.000          |
| Gateway                          | 192.168.001.001          |
| > Config Inputs                  |                          |
| > Config Outputs                 |                          |
|                                  |                          |

☑ 27 EtherNet/IP 菜单的可视化 (网页服务器)

| Device name :                                    |        |
|--------------------------------------------------|--------|
| Status signal : V OK                             |        |
|                                                  | Cancel |
| Menu > Diagnostics > EtherNet/IP > Config Inputs |        |
| > Config Input 1-10                              | ,      |
| > Config Input 11-20                             |        |
| > Config Input 21-30                             |        |
| > Config Input 31-40                             |        |
| > Config Input 41-48                             |        |
|                                                  |        |

■ 28 Config Inputs 子菜单的可视化 (网页服务器)

| Device name ::       Device tag ::       Unit 1         Status signal :: <ul> <li> <li> <ul> <li> <li> <ul> <li> <li> <ul> <li> <li> <ul> <li> <li> <ul> <li> <li> <ul> <li> <li> <ul> <li> <li> <ul> <li> <li> <ul> <li> <li> <ul> <li> <li> <ul> <li> <li> <ul> <li> <li> <ul> <li> <li> <ul> <li> <li> <li> <li> <li> <ul> <li> <li> <li> <li> <ul> <li> <li> <li> <li> <ul> <li> <li> <li> <li> <li> <li> <li> <li> <li> <li> <li> <li> <li> <li> <li> <li> <li> <li> <li> <li> <li> <li> <li> <li> <li> <li> <li> <li> <li> <li> <li> <li> <li> <li> </li> <li> <li> <li> <li> <li> <li> <li> <li> <li> <li> <li> <li> <li> <li> <li> <li> <li> <li> </li> <li> <li> <li> <li> <li> </li> <li> <li> <li> <li> <li> <li> </li> <li> <li> <li> <li> <li> <li> <li> <li> </li> <li> <li> <li> </li> <li> <li> <li> <li> <li> <li> <li> <li> </li> <li> <li> <li> <li> <li> <li> <li> <li> </li> <li> <li> <li> <li> <li> </li> <li> <li> <li> <li> </li> <li> </li></li></ul></li></li></li></li></ul></li></li></li></li></ul></li></li></li></li></li></ul></li></li></ul></li></li></ul></li></li></ul></li></li></ul></li></li></ul></li></li></ul></li></li></ul></li></li></ul></li></li></ul></li></li></ul></li></li></ul></li></li></ul></li></li></ul></li></li></ul> |                                 |                                       |
|----------------------------------------------------------------------------------------------------|---------------------------------|---------------------------------------|
| Device tag:       Unit 1         Status signal: <ul> <li>OK</li> </ul> Atenua > Diagnostics > EtherNet/IP > Config Inputs > Config Input 1-10         Analog1 - Instantaneous value         Aput 1       Analog1 - Totalizer         Aput 3       Digital1 - State         Aput 4       Digital1 - Totalizer         Aput 5       Math 1 - Process value         Aput 6       Off         Aput 7       Off         Aput 9       Off         Aput 9       Off                                                                                                    | Device name :                   |                                       |
| Status signal :       Config Inputs > Config Input 1-10         Menu > Diagnostics > EtherNet/IP > Config Inputs > Config Input 1-10         nput 1       Analog1 - Instantaneous value         nput 2       Analog1 - Totalizer         nput 3       Digital1 - State         nput 4       Digital1 - Totalizer         nput 5       Math 1 - Process value         nput 6       Math 1 - Totalizer         nput 7       Off         nput 8       Off         nput 9       Off         nput 10       Off                                                                                                    | Device tag :                    | Unit 1                                |
| Valenu > Diagnostics > EtherNet//P > Config Inputs > Config Input 1-10         nput 1       Analog1 - Instantaneous value         nput 2       Analog1 - Totalizer         nput 3       Digital1 - State         nput 4       Digital1 - Totalizer         nput 5       Math1 - Process value         nput 6       Math1 - Totalizer         nput 7       Off         nput 8       Off         nput 9       Off                                                                                                    | Status signal :                 | ок                                    |
| Wenu > Diagnostics > EtherNet/IP > Config Input >> Config Input 1-10         uput 1       Analog1 - Instantaneous value         uput 2       Analog1 - Totalizer         uput 3       Digital1 - State         uput 4       Digital1 - Totalizer         uput 5       Math1 - Process value         uput 6       Math1 - Totalizer         uput 7       Off         uput 9       Off         uput 10       Off                                                                                                    |                                 | Cancel                                |
| uput 1Analog1 - Instantaneous valueuput 2Analog1 - Totalizeruput 3Digital1 - Stateuput 4Digital1 - Totalizeruput 5Math 1 - Process valueuput 6Math 1 - Totalizeruput 7Offuput 8Offuput 9Offuput 10Off                                                                                                    | enu > Diagnostics > EtherNet/II | P > Config Inputs > Config Input 1-10 |
| aput 2     Analog 1 - Totalizer       aput 3     Digital 1 - State       aput 4     Digital 1 - Totalizer       aput 5     Math 1 - Process value       aput 6     Math 1 - Totalizer       aput 7     Off       aput 8     Off       aput 9     Off       aput 10     Off                                                                                                    | put 1                           | Analog1 - Instantaneous value         |
| pput 3     Digital1 - State       nput 4     Digital1 - Totalizer       nput 5     Math1 - Process value       nput 6     Math1 - Totalizer       nput 7     Off       nput 8     Off       nput 9     Off       nput 10     Off                                                                                                    | put 2                           | Analog1 - Totalizer                   |
| nput 4     Digital 1 - Totalizer       nput 5     Math 1 - Process value       nput 6     Math 1 - Totalizer       nput 7     Off       nput 8     Off       nput 9     Off       nput 10     Off                                                                                                    | out 3                           | Digital1 - State                      |
| Apput 5     Math 1 - Process value       Apput 6     Math 1 - Totalizer       Apput 7     Off       Apput 8     Off       Apput 9     Off       Apput 10     Off                                                                                                    | put 4                           | Digital1 - Totalizer                  |
| Nput 6     Math1 - Totalizer       nput 7     Off       nput 8     Off       nput 9     Off       nput 10     Off                                                                                                    | put 5                           | Math1 - Process value                 |
| nput 7         Off           nput 8         Off           nput 9         Off           nput 10         Off                                                                                                    | but 6                           | Math1 - Totalizer                     |
| Apput 8     Off       apput 9     Off       apput 10     Off                                                                                                    | put 7                           | Off                                   |
| Apput 9 Off<br>Apput 10 Off                                                                                                    | out 8                           | Off                                   |
| nput 10 Off                                                                                                    | put 9                           | Off                                   |
|                                                                                                    | put 10                          | Off                                   |
|                                                                                                    |                                 |                                       |

■ 29 Config Inputs 子菜单的可视化 (网页服务器)

| Device name :                    |                  |  |
|----------------------------------|------------------|--|
| Device tag :                     | Unit 1           |  |
| Status signal : 🗸                | ок               |  |
|                                  | Cancel           |  |
| Menu > Diagnostics > EtherNet/IF | > Config Outputs |  |
| > Config Output 1-10             | ,                |  |
| > Config Output 11-20            |                  |  |
| > Config Output 21-30            |                  |  |
| > Config Output 31-40            |                  |  |
| > Config Output 41-48            |                  |  |
|                                  |                  |  |

☑ 30 Config Output 子菜单的可视化 (网页服务器)

A0051164

| Menu > Dia | Device name :<br>Device tag :<br>Status signal : | Unit 1<br>OK<br>> Config Output 1-10 | el |
|------------|--------------------------------------------------|--------------------------------------|----|
|            |                                                  |                                      | ļ  |
| Output 1   |                                                  | Analog10 - Instantaneous value       |    |
| Output 2   |                                                  | Digital4 - State                     |    |
| Output 3   |                                                  | Off                                  |    |
| Output 4   |                                                  | Off                                  |    |
| Output 5   |                                                  | Off                                  |    |
| Output 6   |                                                  | Off                                  |    |
| Output 7   |                                                  | Off                                  |    |
| Output 8   |                                                  | Off                                  |    |
| Output 9   |                                                  | Off                                  |    |
| Output 10  |                                                  | Off                                  |    |
|            |                                                  |                                      |    |

☑ 31 Config Output 1-10 子菜单的可视化 (网页服务器)

#### 3.3.4 DTM 可视化

3.3.1 EtherNet/IP 菜单→ 
● 28 中所述参数可以在 Memograph M RSG45 → 诊断 → EtherNet/IP 下找到,并且显示如下:

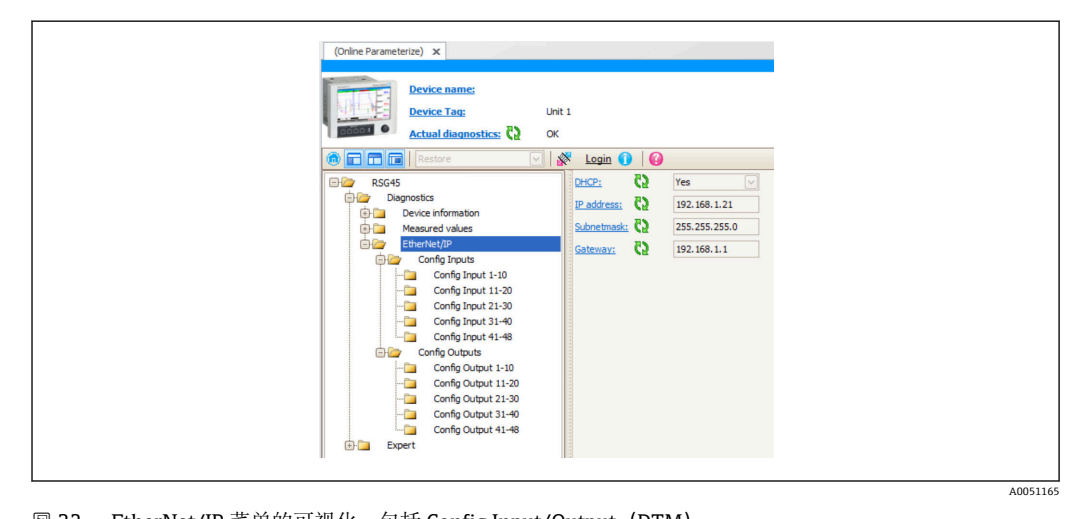

图 32 EtherNet/IP 菜单的可视化,包括 Config Input/Output (DTM)

| Device name:<br>Device Tag: Unit | 1           |                               |
|----------------------------------|-------------|-------------------------------|
|                                  | 🕺 Login 🕕 🛛 | 3                             |
| E RSG45                          | Input 1:    | Analog1 - Instantaneous value |
| Diagnostics                      | Input 2:    | Analog1 - Totalizer           |
| Device information               | Input 3:    | Digital 1 - State             |
| EtherNet/IP                      | input 5.    |                               |
| Config Inputs                    | Input 4:    | Digital 1 - Totalizer         |
| Config Input 1-10                | Input 5:    | Math1 - Process value         |
| Config Input 11-20               | Input 6:    | Math1 - Totalizer             |
| Config Input 21-30               | Input 7:    | Off                           |
| Config Input 31-40               | anpac / I   |                               |
| Config Dutouts                   | Input 8:    | 0#                            |
| Config Output 1-10               | Input 9:    | Off                           |
| Config Output 11-20              | Input 10:   | Off                           |
| Config Output 21-30              |             |                               |
| Config Output 31-40              |             |                               |
| Config Output 41-48              |             |                               |

■ 33 Config Input 1-10 子菜单的可视化 (DTM)

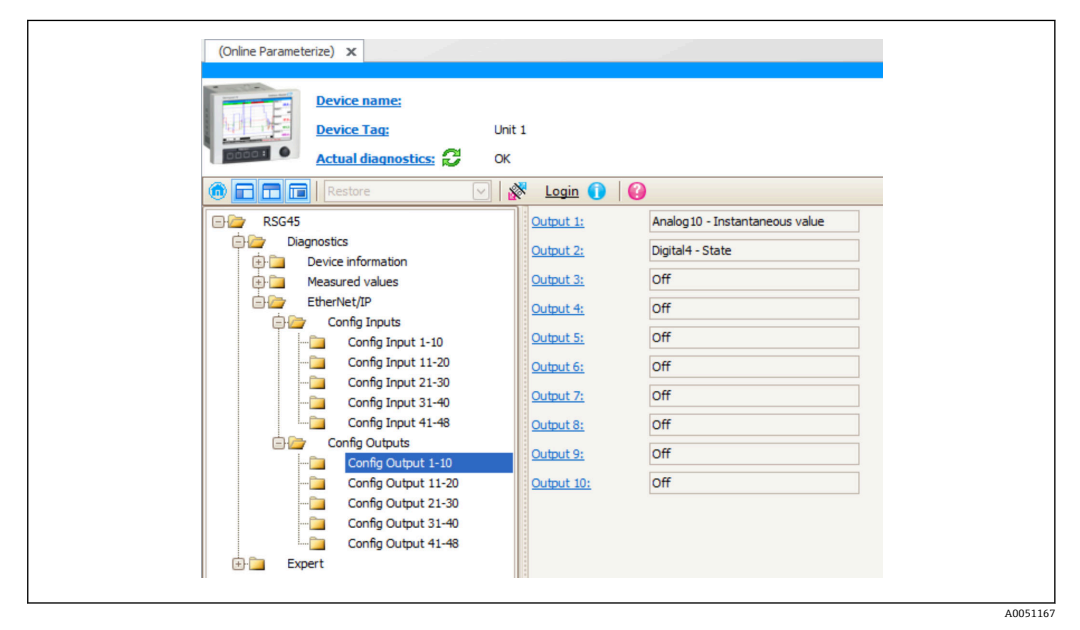

图 34 Config Output 1-10 子菜单的可视化 (DTM)

#### 3.4 定制 AOP

附加配置文件 (AOP),适用于来自罗克韦尔自动化公司的 RSLogix<sup>™</sup> 5000 和 Studio 5000<sup>®</sup>。

| <ul> <li>Conversion</li> <li>Modulario</li> <li>Indeme Protocol</li> <li>Pert Certification</li> <li>Application</li> <li>Application</li> <li>Config firstuta</li> <li>Config firstuta</li> <li>System</li> <li>System</li> <li>System</li> </ul> | Ventural Type: Vendor: Parent: Local Nance: Description: Module Definition Revision: 2.001 Revision: Ventural Revision: Ventural Revision: Ventura | Ethernet Address<br>@ Private Network: 192.168.1. 24<br>D P Address:<br>Host Name: |
|----------------------------------------------------------------------------------------------------|----------------------------------------------------------------------------------------------------|------------------------------------------------------------------------------------|
|                                                                                                    |                                                                                                    |                                                                                    |

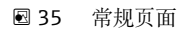

使用此页面可更改或检查所选模块的模块属性。

| General                                                                                                    | Connection                                                                                                    |            |
|----------------------------------------------------------------------------------------------------|----------------------------------------------------------------------------------------------------|------------|
| Connection     Module Info     Internet Protocol     Pert Configuration     Application     Config Inputs     Config Inputs     Config Inputs     System     Information     Vendor | Requested Packet interval (RPI): 2000.0 em (50.0 - 3200.0) inhibit Module Major Fault On Controller If Connection Fails While in Run Mode V Use Unicipal Connection over EtherNet/IP |            |
|                                                                                                    | Module Fault                                                                                                    |            |
| Status: Running                                                                                                    | OK Carcel 4                                                                                                    | Apply Help |

图 36 连接页面

使用此页面可以定义控制器至模块的特性。您可以在此选项卡上进行如下操作:

- 选择一个所需的程序包间隔时间。
- 选择抑制此模块。
- 设置控制器,以使与该模块的连接丢失时导致严重错误。
- 在 Unicast 和 Multicast EtherNet/IP 连接之间选择。
- 浏览模块故障。

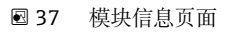

模块信息页面显示关于模块的模块和状态信息,并允许您重置模块。

| General                                                                                                    | Internet Protocol                                                                                                    |
|----------------------------------------------------------------------------------------------------|----------------------------------------------------------------------------------------------------|
| Connection     Connection     Configuration     Port Configuration     Application     Config Inputs     Config Inputs     Config Inp | Internet Protocol (IP) Settings<br>Internet Active and the instantial configured or can be automatically configured<br>if the methods: support this capability:<br>Manually configure IP settings<br>Obtain IP settings automatically using DHCP |
|                                                                                                    | IP Settings Configuration                                                                                                    |
|                                                                                                    | Physical Module IP Address: 192 . 168 . 1 . 24 Subnet Mask: 255 . 255 . 255 . 0                                                                                                    |
|                                                                                                    | Gateway Address: 132 . 168 . 1 . 1 Domein Name: Host Name:                                                                                                    |
|                                                                                                    | Refeeth.communication. Set +                                                                                                    |
| Status: Running                                                                                                    | OK Cancel Apply Help                                                                                                    |

使用互联网协议页面设置 IP 设置。

| Application       | Lind         Top/Linux         Sector         Current         Sector         Current         Sector         Sector |  |
|-------------------|----------------------------------------------------------------------------------------------------|--|
| Uniormatic Vendor | n                                                                                                    |  |
|                   |                                                                                                    |  |
|                   | Refresh communication Set                                                                                                    |  |
|                   |                                                                                                    |  |

🛛 39 端口设置页面

| Correction<br>Model Kinko<br>Istainer Protocol<br>Pett Configuration<br>Config Outputs<br>System<br>Unionation<br>Vendor | Channels         Config Inputs           11:00         11:20         21:30         31:40         41:48           Config Inputs         Input ch.         Value         •           1         Analog DI Instantaneous value         •           2         Analog DI Instantaneous value         •           3         Analog DI Instantaneous value         •           4         DB         •           5         DB         •           6         DB         •           7         DB         •           9         DB         •           10         DB         • |  |
|----------------------------------------------------------------------------------------------------|----------------------------------------------------------------------------------------------------|--|
| J<br>Status: Running                                                                                                    | OK Cancel Apply Help                                                                                                    |  |

🗷 40 Config Inputs 页面

使用此页 (→ 🖻 40, 🗎 38) 设置输入 (适配器 → 巡检仪; 级别 0x4, 实例 100, 属性 3)。

48个可设置输入分为5组。可为输入分配以下值:

- 关闭
- 模拟量 x 瞬时值 (x = 1..40)
- 模拟量 x 累加器 (x = 1..40)
- 数字量 x 状态 (x = 1..20)
  数字量 x 累加器 (x = 1..20)
- 算术量 x 过程值 (x = 1..12)
- 算术量 x 累加器 (x = 1..12)

| 8 001<br>9 001<br>10 001 |
|--------------------------|
|--------------------------|

🛙 41 Config Outputs 页面

使用此页 (→ 🖻 41, 🗎 38) 设置输出 (巡检仪 → 适配器; 级别 0x4, 实例 150, 属性 3)。

48个可设置输出分为5组。可为输出分配以下值:

- 关闭
- 模拟量 x 瞬时值 (x = 1..40)
- 数字量 x 状态 (x = 1..20)

|                                                                                 | Information                                                                                                    | General Inf                                                                                                    |
|---------------------------------------------------------------------------------|----------------------------------------------------------------------------------------------------|----------------------------------------------------------------------------------------------------|
| 1234557890 123455789012<br>2 01.05_WORK2<br>12345578901234557890<br>DIRKSRSG49X | Information Device Name Device Tage SW Version: 2010 5_WOR Order Code Device: 123456798012 Serial Number Device: DIRKSPSG45 | Modale Info<br>Internet Protocol<br>- Port Configuration<br>- Application<br>- Config Dipute<br>- Config Dipute<br>- Config Dipute<br>- Homenice<br>- Vendor |

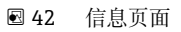

使用此页面可查看关于设备的其他信息。

| General                                                                                                    | Vendor              |  |
|----------------------------------------------------------------------------------------------------|---------------------|--|
| Moduła Info     Inferent Protocol     Port Configuration     Application     Config Input     Config Input     Config Input     Config Input     Config Input     Variosi |                     |  |
| Status: Running                                                                                                    | OK Carcel Apply Heb |  |

🖻 43 供应商页面

使用此页面可访问供应商信息和其他信息的链接。

## 4 附录

## 4.1 技术参数

| 协议 」    |             | EtherNet/IP                                                                                          |  |  |
|---------|-------------|----------------------------------------------------------------------------------------------------|--|--|
| ODVA 证书 |             | 是                                                                                                    |  |  |
| 通信类型    |             | 以太网                                                                                                  |  |  |
| 连接      |             | 2x RJ45                                                                                              |  |  |
| 设备说明    |             | 通用设备 (产品类型: 0x2B)                                                                                    |  |  |
| 制造商 ID  |             | 0x049E                                                                                               |  |  |
| 设备类型 ID |             | 0x107A                                                                                               |  |  |
| 波特率     |             | 10/100 Mbps                                                                                          |  |  |
| 极性      |             | Auto-MDI-X                                                                                           |  |  |
| 接口      | IO          | 最多支持4个连接:                                                                                            |  |  |
|         |             | <ul> <li>Exclusive Owner: 最多 1 个</li> <li>Input Only: 最多 4 个</li> <li>Listen Only: 最多 4 个</li> </ul> |  |  |
|         | 显式报文        | 最多 16 个连接                                                                                            |  |  |
| 最小 RPI  |             | 50 ms (缺省 100 ms)                                                                                    |  |  |
| 最大 RPI  |             | 3200 ms                                                                                              |  |  |
| 系统集成    | EtherNet/IP | EDS                                                                                                  |  |  |
|         | 罗克韦尔        | 附加设置文件,3级                                                                                            |  |  |
| IO 数据   | 输入 (T→O)    | 优先级最高的设备状态和诊断信息 测量值:<br>48 个输入(设置的输入)+状态                                                             |  |  |
|         | 输出 (O→T)    | 动作值:<br>48 个输出(设置的输出)+状态                                                                             |  |  |

## 4.2 接口

| 用户数据输入/输出+设置 (Exclusive Owner) | 块实例 | 大小 (字节) |
|--------------------------------|-----|---------|
| O→T                            | 150 | 240     |
| T→0                            | 100 | 248     |
| 设置                             | 5   | 398     |
| 用户数据 (Input Only)              | 块实例 | 大小 (字节) |
| O→T                            | 3   | 0       |
| T→O                            | 100 | 248     |
| 设置                             | 5   | 0       |
| 用户数据 (Listen Only)             | 块实例 | 大小 (字节) |
| O→T                            | 4   | 0       |
| T→O                            | 100 | 248     |
| 设置                             | 5   | 0       |

## 4.3 设备专用对象

#### 4.3.1 对象 0x01,标识

#### 级别属性(实例=0)

维护: Get\_Attribute\_All (Attr. 1), Get\_Attribute\_Single

| 属性 | 参数       | 读/写 | 数据类型 | 信息        |
|----|----------|-----|------|-----------|
| 1  | Revision | 读   | UINT | 对象的修改 (1) |

#### 实例属性(实例=1)

维护: Get\_Attribute\_All (Attr. 1-7, 11-12), Get\_Attribute\_Single, Set\_Attribute\_Single, Reset

| 属性 | 参数            | 读/写 | 数据类型                      | 信息                                                                                                    |
|----|---------------|-----|---------------------------|----------------------------------------------------------------------------------------------------|
| 1  | VendorID      | 读   | UINT                      | 供应商 ID (1182 = Endress+Hauser)                                                                                                    |
| 2  | Device Type   | 读   | UINT                      | 设备型号 (43 = 通用设备)                                                                                                    |
| 3  | Product Code  | 读   | UINT                      | 设备 ID(4218 = Memograph M RSG45)                                                                                                    |
| 4  | Revision      | 读   | {USINT,<br>USINT} 的结<br>构 | 固件修改 (2.1) :<br>{Major (2),<br>Minor (1)}                                                                                                    |
| 5  | Status        | 读   | WORD                      | <ul> <li>设备状态,位编码</li> <li>Bit0:自有 <ul> <li>无连接</li> <li>三建立至巡检仪的连接</li> </ul> </li> <li>Bit1:不使用(0)</li> <li>Bit2:已设置 <ul> <li>EtherNet/IP 接口使用缺省设置</li> <li>EtherNet/IP 接口的至少一个设置已更改</li> </ul> </li> <li>Bit3:不使用(0)</li> <li>Bit4-7:扩展的设备状态 <ul> <li>= 希知</li> <li>2 至少有一个不良 IO 连接</li> <li>3 =未建立 IO 连接</li> <li>4 = 保存的设置不正确</li> <li>6 = 至少有一个 IO 连接处于 RUN 状态</li> <li>7 = 所有已建立 IO 连接处于 Idle 状态</li> </ul> </li> <li>Bit8: 轻微可恢复故障 <ul> <li>0 = 无错误</li> <li>1 = 至少存在 1 个现有错误</li> </ul> </li> <li>Bit11: 轻微可恢复故障 <ul> <li>0 = 无错误</li> <li>1 = 至少存在 1 个现有错误</li> </ul> </li> <li>Bit11: 轻微可恢复故障 <ul> <li>0 = 无错误</li> <li>1 = 至少存在 1 个现有错误</li> </ul> </li> <li>Bit11: 轻微可恢复故障 <ul> <li>0 = 无错误</li> <li>1 = 至少存在 1 个现有错误</li> </ul> </li> <li>Bit11: 轻微可恢复故障 <ul> <li>0 = 无错误</li> <li>1 = 至少存在 1 个现有错误</li> </ul> </li> </ul> |
| 6  | Serial Number | 读   | UDINT                     | 设备专用序列号                                                                                                    |
| 7  | Product Name  | 读   | SHORT_STRIN<br>G          | 设备名称("Memograph M RSG45")                                                                                                    |

| 属性 | 参数                           | 读/写 | 数据类型                                      | 信息                                                                       |
|----|------------------------------|-----|-------------------------------------------|--------------------------------------------------------------------------|
| 11 | Active Language              | 读/写 | {USINT,<br>USINT,<br>USINT} 的结<br>构       | 使用的语言<br>{USINT => 0x65 (e),<br>USINT => 0x6E (n),<br>USINT} =>0x67 (g)} |
| 12 | 2 Supported<br>Language List |     | [{USINT,<br>USINT,<br>USINT} 的结<br>构] 的阵列 | 支持的语言列表:<br>英文 {0x65, 0x6E, 0x67}                                        |

#### 4.3.2 对象 0x04,块

#### 级别属性 (实例=0)

维护: Get\_Attribute\_Single

| 属性 | 参数          | 读/写 | 数据类型 | 信息          |
|----|-------------|-----|------|-------------|
| 1  | Revision    | 读   | UINT | 对象的修改 (2)   |
| 2  | MaxInstance | 读   | UINT | 最高实例数 (150) |

#### 实例属性(实例=3, Heartbeat Input-Only)

维护: Set\_Attribute\_Single

此实例为仅限输入连接的 Heartbeat。

向前开放式请求中的数据长度规格应为0,但也可以接受其它数据长度规格。

| 属性 | 参数   | 读/写 | 数据类型 | 信息     |
|----|------|-----|------|--------|
| 3  | Data | 写   | -    | 数据长度=0 |

#### 实例属性(实例=4, Heartbeat Listen-Only)

维护: Set\_Attribute\_Single

此实例为仅限侦听连接的 Heartbeat。

向前开放式请求中的数据长度规格应为0,但也可以接受其它数据长度规格。

| 属性 | 参数   | 读/写 | 数据类型 | 信息     |
|----|------|-----|------|--------|
| 3  | Data | 写   | -    | 数据长度=0 |

#### 实例属性(实例=5,设置块)

维护: Get\_Attribute\_Single, Set\_Attribute\_Single

| 属性 | 参数   | 读/写 | 数据类型           | 信息            |
|----|------|-----|----------------|---------------|
| 3  | Data | 读/写 | [BYTE] 的阵<br>列 | 数据长度 = 398 字节 |

数据格式:

| 字节 | 大小 | 类型   | 名称        | 信息 |
|----|----|------|-----------|----|
| 0  | 4  | DINT | Reserved1 |    |
| 4  | 1  | SINT | Reserved2 |    |
| 5  | 1  | SINT | Reserved3 |    |

| 字节  | 大小  | 类型  | 名称               | 信息                           |
|-----|-----|-----|------------------|------------------------------|
| 6   | 2   | INT | Config Input 01  | 参见 Config Input 选择列表 → 🗎 45  |
| 8   | 2   | INT | Config Input 02  |                              |
|     |     |     |                  |                              |
| 98  | 2   | INT | Config Input 47  |                              |
| 100 | 2   | INT | Config Input 48  |                              |
| 102 | 2   | INT | Config Output 01 | 参见 Config Output 选择列表 → 曾 47 |
| 104 | 2   | INT | Config Output 02 |                              |
|     |     |     |                  |                              |
| 194 | 2   | INT | Config Output 47 |                              |
| 196 | 2   | INT | Config Output 48 |                              |
| 198 | 200 |     | 无                |                              |

#### 实例属性(实例=100,可设置输入块)

维护: Get\_Attribute\_Single

| 属性 | 参数   | 读/写 | 数据类型           | 信息            |
|----|------|-----|----------------|---------------|
| 3  | Data | 读   | [BYTE] 的阵<br>列 | 数据长度 = 248 字节 |

#### 数据格式:

| 字节  | 大小 | 类型   | 名称             | 信息                                                        |
|-----|----|------|----------------|-----------------------------------------------------------|
| 0   | 4  | DINT | Header         | 0=连接正常                                                    |
| 4   | 2  | INT  | DiagnoseCode   | 诊断事件代号<br>参见 5.2.1 输入块诊断信息(循环数<br>据) → ≅ 56               |
| 6   | 1  | SINT | StatusSignal   | 符合 Namur NE107 的状态信号<br>参见 5.2.1 输入块诊断信息(循环数<br>据) → ≅ 56 |
| 7   | 1  | SINT | Channel        | 诊断通道分配<br>参见 5.2.1 输入块诊断信息(循环数<br>据) → ≅ 56               |
| 8   | 1  | SINT | Input 01 State | 参见输入数据状态字节 → 🗎 17                                         |
| 9   | 1  | SINT | Input 02 State |                                                           |
|     |    |      |                |                                                           |
| 54  | 1  | SINT | Input 47 State |                                                           |
| 55  | 1  | SINT | Input 48 State |                                                           |
| 56  | 4  | REAL | Input 01 Value |                                                           |
| 60  | 4  | REAL | Input 02 Value |                                                           |
|     |    |      |                |                                                           |
| 240 | 4  | REAL | Input 47 Value |                                                           |
| 244 | 4  | REAL | Input 48 Value |                                                           |

实例属性(实例=5,设置块)用于指定应从输入/通道中读取哪个值。设置块内的数字 定义读取值的位置。这意味着如果 Config Input xx 在设置块中设置, Input xx Value 包 含读取值且 Input xx State 包含相关的状态字节。

#### 示例:

Config Input 01 = Analog 01 Instantaneous value Input 01 Value = 模拟量输入 1 的瞬时值 Input 01 State = 模拟量输入 1 的瞬时值的状态字节

#### 实例属性(实例=150,可设置输出块)

维护: Set\_Attribute\_Single

| 属性 | 参数   | 读/写 | 数据类型           | 信息            |
|----|------|-----|----------------|---------------|
| 3  | Data | 写   | [BYTE] 的阵<br>列 | 数据长度 = 240 字节 |

数据格式:

| 字节  | 大小 | 类型   | 名称              | 信息                |
|-----|----|------|-----------------|-------------------|
| 0   | 1  | SINT | Output 01 State | 参见输出数据状态字节 → 目 17 |
| 1   | 1  | SINT | Output 02 State |                   |
|     |    |      |                 |                   |
| 46  | 1  | SINT | Output 47 State |                   |
| 47  | 1  | SINT | Output 48 State |                   |
| 48  | 4  | REAL | Output 01 Value |                   |
| 52  | 4  | REAL | Output 02 Value |                   |
|     |    |      |                 |                   |
| 232 | 4  | REAL | Output 47 Value |                   |
| 236 | 4  | REAL | Output 48 Value |                   |

实例属性(实例 = 5,设置块)用于指定应向输入/通道写入哪个值。设置块内的数字定 义写入值的位置。这意味着如果 Config Output xx 在设置块中设置,Output xx Value 的值和 Output xx State 的状态字节通过 Config Output xx 写入规定的输入/通道。

#### 示例:

**Config Output 02 = Digital 01 State** 

Output 01 Value = 写入至数字量输入1的状态

Output 01 State = 写入至数字量输入1的状态的状态字节

| 附录 |  |
|----|--|
|----|--|

| 十进制  | 十六进<br>制 | 数值                            | 十进制  | J<br>∦ |
|------|----------|-------------------------------|------|--------|
| 0    | 0x0000   | Off                           |      |        |
| 4113 | 0x1011   | Analog 01 Instantaneous value | 8210 | 0      |
| 4115 | 0x1013   | Analog 01 Totalizer           | 8211 | 0      |
| 4129 | 0x1021   | Analog 02 Instantaneous value | 8226 | 0      |
| 4131 | 0x1023   | Analog 02 Totalizer           | 8227 | 0      |
| 4145 | 0x1031   | Analog 03 Instantaneous value | 8242 | 0      |
| 4147 | 0x1033   | Analog 03 Totalizer           | 8243 | 0      |
| 4161 | 0x1041   | Analog 04 Instantaneous value | 8258 | 0      |
| 4163 | 0x1043   | Analog 04 Totalizer           | 8259 | 0      |
| 4177 | 0x1051   | Analog 05 Instantaneous value | 8274 | 0      |
| 4179 | 0x1053   | Analog 05 Totalizer           | 8275 | 0      |
| 4193 | 0x1061   | Analog 06 Instantaneous value | 8290 | 0      |
| 4195 | 0x1063   | Analog 06 Totalizer           | 8291 | 0      |
| 4209 | 0x1071   | Analog 07 Instantaneous value | 8306 | 0      |
| 4211 | 0x1073   | Analog 07 Totalizer           | 8307 | 0      |
| 4225 | 0x1081   | Analog 08 Instantaneous value | 8322 | 0      |
| 4227 | 0x1083   | Analog 08 Totalizer           | 8323 | 0      |
| 4241 | 0x1091   | Analog 09 Instantaneous value | 8338 | 0      |
| 4243 | 0x1093   | Analog 09 Totalizer           | 8339 | 0      |
| 4257 | 0x10A1   | Analog 10 Instantaneous value | 8354 | 0      |
| 4259 | 0x10A3   | Analog 10 Totalizer           | 8355 | 0      |
| 4273 | 0x10B1   | Analog 11 Instantaneous value | 8370 | 0      |
| 4275 | 0x10B3   | Analog 11 Totalizer           | 8371 | 0      |
| 4289 | 0x10C1   | Analog 12 Instantaneous value | 8386 | 0      |
| 4291 | 0x10C3   | Analog 12 Totalizer           | 8387 | 0      |
| 4305 | 0x10D1   | Analog 13 Instantaneous value | 8402 | 0      |
| 4307 | 0x10D3   | Analog 13 Totalizer           | 8403 | 0      |
| 4321 | 0x10E1   | Analog 14 Instantaneous value | 8418 | 0      |
| 4323 | 0x10E3   | Analog 14 Totalizer           | 8419 | 0      |
| 4337 | 0x10F1   | Analog 15 Instantaneous value | 8434 | 0      |
| 4339 | 0x10F3   | Analog 15 Totalizer           | 8435 | 0      |
| 4353 | 0x1101   | Analog 16 Instantaneous value | 8450 | 8      |
| 4355 | 0x1103   | Analog 16 Instantaneous value | 8451 | 0      |
| 4369 | 0x1111   | Analog 17 Instantaneous value | 8466 | 0      |
| 4371 | 0x1113   | Analog 17 Totalizer           | 8467 | 0      |
| 4385 | 0x1121   | Analog 18 Instantaneous value | 8482 | 0      |
| 4387 | 0x1123   | Analog 18 Totalizer           | 8483 | 0      |
| 4401 | 0x1131   | Analog 19 Instantaneous value | 8498 | 0      |
| 4403 | 0x1133   | Analog 19 Totalizer           | 8499 | 0      |
| 4417 | 0x1141   | Analog 20 Instantaneous value | 8514 | 0      |
| 4419 | 0x1143   | Analog 20 Totalizer           | 8515 | 0      |
| 4433 | 0x1151   | Analog 21 Instantaneous value | 0717 |        |
| 4435 | 0x1153   | Analog 21 Totalizer           |      |        |
| 4449 | 0x1161   | Analog 22 Instantaneous value |      |        |
| 4451 | 0x1163   | Analog 22 Totalizer           |      |        |
| 4465 | 0x1171   | Analog 23 Instantaneous value |      |        |
| 4467 | Ov1181   | Analog 23 Totalizer           |      |        |
| 4481 | 0x1181   | Analog 24 Instantaneous value |      |        |
| 4483 | 0x1182   | Analog 24 Totalizer           |      |        |
| 4497 | Ov1101   | Analog 25 Instantaneous value |      |        |
| 1111 | VUTTAT   | Finanoy 22 mountaincous value |      |        |

#### Config Input 选择列表 Г

| 十进制  | 十六进<br>制 | 数值                   |
|------|----------|----------------------|
|      |          |                      |
| 8210 | 0x2012   | Digital 01 State     |
| 8211 | 0x2013   | Digital 01 Totalizer |
| 8226 | 0x2022   | Digital 02 State     |
| 8227 | 0x2023   | Digital 02 Totalizer |
| 8242 | 0x2032   | Digital 03 State     |
| 8243 | 0x2033   | Digital 03 Totalizer |
| 8258 | 0x2042   | Digital 04 State     |
| 8259 | 0x2043   | Digital 04 Totalizer |
| 8274 | 0x2052   | Digital 05 State     |
| 8275 | 0x2053   | Digital 05 Totalizer |
| 8290 | 0x2062   | Digital 06 State     |
| 8291 | 0x2063   | Digital 06 Totalizer |
| 8306 | 0x2072   | Digital 07 State     |
| 8307 | 0x2073   | Digital 07 Totalizer |
| 8322 | 0x2082   | Digital 08 State     |
| 8323 | 0x2083   | Digital 08 Totalizer |
| 8338 | 0x2092   | Digital 09 State     |
| 8339 | 0x2093   | Digital 09 Totalizer |
| 8354 | 0x20A2   | Digital 10 State     |
| 8355 | 0x20A3   | Digital 10 Totalizer |
| 8370 | 0x20B2   | Digital 11 State     |
| 8371 | 0x20B3   | Digital 11 Totalizer |
| 8386 | 0x20C2   | Digital 12 State     |
| 8387 | 0x20C3   | Digital 12 Totalizer |
| 8402 | 0x20D2   | Digital 13 State     |
| 8403 | 0x20D3   | Digital 13 Totalizer |
| 8418 | 0x20E2   | Digital 14 State     |
| 8419 | 0x20E3   | Digital 14 Totalizer |
| 8434 | 0x20F2   | Digital 15 State     |
| 8435 | 0x20F3   | Digital 15 Totalizer |
| 8450 | 8450     | Digital 16 State     |
| 8451 | 0x2103   | Digital 16 Totalizer |
| 8466 | 0x2112   | Digital 17 State     |
| 8467 | 0x2113   | Digital 17 Totalizer |
| 8482 | 0x2122   | Digital 18 State     |
| 8483 | 0x2123   | Digital 18 Totalizer |
| 8498 | 0x2132   | Digital 19 State     |
| 8499 | 0x2133   | Digital 19 Totalizer |
| 8514 | 0x2142   | Digital 20 State     |
| 8515 | 0x2143   | Digital 20 Totalizer |

| 十进制   | 十六进<br>制 | 数值                    |
|-------|----------|-----------------------|
|       |          |                       |
| 12305 | 0x3011   | Math 01 Process value |
| 12307 | 0x3013   | Math 01 Totalizer     |
| 12321 | 0x3021   | Math 02 Process value |
| 12323 | 0x3023   | Math 02 Totalizer     |
| 12337 | 0x3031   | Math 03 Process value |
| 12339 | 0x3033   | Math 03 Totalizer     |
| 12353 | 0x3041   | Math 04 Process value |
| 12355 | 0x3043   | Math 04 Totalizer     |
| 12369 | 0x3051   | Math 05 Process value |
| 12371 | 0x3053   | Math 05 Totalizer     |
| 12385 | 0x3061   | Math 06 Process value |
| 12387 | 0x3063   | Math 06 Totalizer     |
| 12401 | 0x3071   | Math 07 Process value |
| 12403 | 0x3073   | Math 07 Totalizer     |
| 12417 | 0x3081   | Math 08 Process value |
| 12419 | 0x3083   | Math 08 Totalizer     |
| 12433 | 0x3091   | Math 09 Process value |
| 12435 | 0x3093   | Math 09 Totalizer     |
| 12449 | 0x30A1   | Math 10 Process value |
| 12451 | 0x30A3   | Math 10 Totalizer     |
| 12465 | 0x30B1   | Math 11 Process value |
| 12467 | 0x30B3   | Math 11 Totalizer     |
| 12481 | 0x30C1   | Math 12 Process value |
| 12483 | 0x30C3   | Math 12 Totalizer     |

4499 0x1193 Analog 25 Totalizer

4513 0x11A1Analog 26 Instantaneous value

| 4515 | 0x11A3Analog 26 Totalizer            |
|------|--------------------------------------|
| 4529 | 0x11B1 Analog 27 Instantaneous value |
| 4531 | 0x11B3 Analog 27 Totalizer           |
| 4545 | 0x11C1 Analog 28 Instantaneous value |
| 4547 | 0x11C3 Analog 28 Totalizer           |
| 4561 | 0x11D1Analog 29 Instantaneous value  |
| 4563 | 0x11D3Analog 29 Totalizer            |
| 4577 | 0x11E1 Analog 30 Instantaneous value |
| 4579 | 0x11E3 Analog 30 Totalizer           |
| 4593 | 0x11F1 Analog 31 Instantaneous value |
| 4595 | 0x11F3 Analog 31 Totalizer           |
| 4609 | 0x1201 Analog 32 Instantaneous value |
| 4611 | 0x1203 Analog 32 Totalizer           |
| 4625 | 0x1211 Analog 33 Instantaneous value |
| 4627 | 0x1213 Analog 33 Totalizer           |
| 4641 | 0x1221 Analog 34 Instantaneous value |
| 4643 | 0x1223 Analog 34 Totalizer           |
| 4657 | 0x1231 Analog 35 Instantaneous value |
| 4659 | 0x1233 Analog 35 Totalizer           |
| 4673 | 0x1241 Analog 36 Instantaneous value |
| 4675 | 0x1243 Analog 36 Totalizer           |
| 4689 | 0x1251 Analog 37 Instantaneous value |
| 4691 | 0x1253 Analog 37 Totalizer           |
| 4705 | 0x1261 Analog 38 Instantaneous value |
| 4707 | 0x1263 Analog 38 Totalizer           |
| 4721 | 0x1271 Analog 39 Instantaneous value |
| 4723 | 0x1273 Analog 39 Totalizer           |
| 4737 | 0x1281 Analog 40 Instantaneous value |
| 4739 | 0x1283 Analog 40 Totalizer           |
|      |                                      |

|      |          |                               | <br> |          |                  |
|------|----------|-------------------------------|------|----------|------------------|
| 十进制  | 十六进<br>制 | 数值                            | 十进制  | 十六进<br>制 | 数值               |
| 0    | 0x0000   | Off                           |      |          |                  |
| 4113 | 0x1011   | Analog 01 Instantaneous value | 8210 | 0x2012   | Digital 01 State |
| 4129 | 0x1021   | Analog 02 Instantaneous value | 8226 | 0x2022   | Digital 02 State |
| 4145 | 0x1031   | Analog 03 Instantaneous value | 8242 | 0x2032   | Digital 03 State |
| 4161 | 0x1041   | Analog 04 Instantaneous value | 8258 | 0x2042   | Digital 04 State |
| 4177 | 0x1051   | Analog 05 Instantaneous value | 8274 | 0x2052   | Digital 05 State |
| 4193 | 0x1061   | Analog 06 Instantaneous value | 8290 | 0x2062   | Digital 06 State |
| 4209 | 0x1071   | Analog 07 Instantaneous value | 8306 | 0x2072   | Digital 07 State |
| 4225 | 0x1081   | Analog 08 Instantaneous value | 8322 | 0x2082   | Digital 08 State |
| 4241 | 0x1091   | Analog 09 Instantaneous value | 8338 | 0x2092   | Digital 09 State |
| 4257 | 0x10A1   | Analog 10 Instantaneous value | 8354 | 0x20A2   | Digital 10 State |
| 4273 | 0x10B1   | Analog 11 Instantaneous value | 8370 | 0x20B2   | Digital 11 State |
| 4289 | 0x10C1   | Analog 12 Instantaneous value | 8386 | 0x20C2   | Digital 12 State |
| 4305 | 0x10D1   | Analog 13 Instantaneous value | 8402 | 0x20D2   | Digital 13 State |
| 4321 | 0x10F1   | Analog 14 Instantaneous value | 8418 | 0x20E2   | Digital 14 State |
| 4337 | 0x10F1   | Analog 15 Instantaneous value | 8434 | 0x20F2   | Digital 15 State |
| 4353 | 0x1101   | Analog 16 Instantaneous value | 8450 | 0x2102   | Digital 16 State |
| 4369 | 0x1111   | Analog 17 Instantaneous value | 8466 | 0x2112   | Digital 17 State |
| 4385 | 0x1121   | Analog 18 Instantaneous value | 8482 | 0x2122   | Digital 18 State |
| 4401 | 0x1131   | Analog 19 Instantaneous value | 8498 | 0x2132   | Digital 19 State |
| 4417 | 0x1141   | Analog 20 Instantaneous value | 8514 | 0x2142   | Digital 20 State |
| 4433 | 0x1151   | Analog 21 Instantaneous value |      |          |                  |
| 4449 | 0x1161   | Analog 22 Instantaneous value |      |          |                  |
| 4465 | 0x1171   | Analog 23 Instantaneous value |      |          |                  |
| 4481 | 0x1181   | Analog 24 Instantaneous value |      |          |                  |
| 4497 | 0x1191   | Analog 25 Instantaneous value |      |          |                  |
| 4513 | 0x11A1   | Analog 26 Instantaneous value |      |          |                  |
| 4529 | 0x11B1   | Analog 27 Instantaneous value |      |          |                  |
| 4545 | 0x11C1   | Analog 28 Instantaneous value |      |          |                  |
| 4561 | 0x11D1   | Analog 29 Instantaneous value |      |          |                  |
| 4577 | 0x11E1   | Analog 30 Instantaneous value |      |          |                  |
| 4593 | 0x11F1   | Analog 31 Instantaneous value |      |          |                  |
| 4609 | 0x1201   | Analog 32 Instantaneous value |      |          |                  |
| 4625 | 0x1211   | Analog 33 Instantaneous value |      |          |                  |
| 4641 | 0x1221   | Analog 34 Instantaneous value |      |          |                  |
| 4657 | 0x1231   | Analog 35 Instantaneous value |      |          |                  |
| 4673 | 0x1241   | Analog 36 Instantaneous value |      |          |                  |
| 4689 | 0x1251   | Analog 37 Instantaneous value |      |          |                  |
| 4705 | 0x1261   | Analog 38 Instantaneous value |      |          |                  |
| 4721 | 0x1271   | Analog 39 Instantaneous value |      |          |                  |
| 4737 | 0x1281   | Analog 40 Instantaneous value |      |          |                  |

#### Config Output 选择列表

#### 对象 0x47, 设备级环网技术 (DLR) 4.3.3

#### 级别属性(实例=0)

维护: Get\_Attributes\_All (Attr. 1), Get\_Attribute\_Single

| 属性 | 参数       | 读/写 | 数据类型 | 信息        |
|----|----------|-----|------|-----------|
| 1  | Revision | 读   | UINT | 对象的修改 (1) |

#### 实例属性(实例 = 1)

维护: Get\_Attribute\_Single, Set\_Attribute\_Single

| 属性 | 参数                | 读/写 | 数据类型                | 信息                                                                |
|----|-------------------|-----|---------------------|-------------------------------------------------------------------|
| 1  | Network Topology  | 读   | USINT               | 网络拓扑                                                              |
|    |                   |     |                     | <ul><li>0:线形</li><li>1:环形</li></ul>                               |
| 2  | Network status    | 读   | USINT               | 网络状态                                                              |
|    |                   |     |                     | ■ 0: 正常<br>- 1. 互联供用                                              |
|    |                   |     |                     | <ul> <li>■ 1. 小心宙送</li> <li>■ 2: 检测到意外循环</li> </ul>               |
|    |                   |     |                     | <ul> <li>3: 部分网络故障</li> <li>4: 快速故障/恢复循环</li> </ul>               |
| 10 | Active Supervisor | 读   | {UDINT, [6x         | 包含当前环形监督器的 IP 地址 (IPv4) 和/或 MAC                                   |
|    | Address           |     | USINT] 的阵<br>列} 的结构 | 地址<br>UDINT => IP 地址                                              |
|    |                   |     |                     | 6 USINT 的阵列 => MAC 地址                                             |
| 12 | Capability Flags  | 读   | DWORD               | 功能范围, 位编码 (=0x81)                                                 |
|    |                   |     |                     | <ul> <li>Bit0: Flush_Tables 帧</li> <li>Bit7: 基于通告的环形节点</li> </ul> |

#### 4.3.4 对象 0x48, 维护质量 (QoS)

#### 级别属性(实例 = 0)

级别属性 (实例=0)

| 属性 | 参数       | 读/写 | 数据类型 | 信息        |
|----|----------|-----|------|-----------|
| 1  | Revision | 读   | UINT | 对象的修改 (1) |

#### 实例属性(实例=1)

维护: Get\_Attribute\_Single, Set\_Attribute\_Single

| 属性 | 参数                   | 读/写 | 数据类型  | 信息                                              |
|----|----------------------|-----|-------|-------------------------------------------------|
| 1  | 802.1Q Tag<br>Enable | 读/写 | USINT | 802.1Q 位号开启<br>• 0: 关闭 (缺省)<br>• 1: 开启          |
| 4  | DSCP Urgent          | 读/写 | USINT | 处理 CIP 传输的优先级, 1级<br><b>紧急</b> 优先级的信息<br>默认: 55 |
| 5  | DSCP Scheduled       | 读/写 | USINT | 处理 CIP 传输的优先级, 1级<br>计划优先级的信息<br>默认: 47         |
| 6  | DSCP High            | 读/写 | USINT | 处理 CIP 传输的优先级, 1级<br>高优先级的信息<br>默认: 43          |
| 7  | DSCP Low             | 读/写 | USINT | 处理 CIP 传输的优先级, 1级<br>低优先级的信息<br>默认: 31          |
| 8  | DSCP Explicit        | 读/写 | USINT | 处理 CIP UCMM 和 CIP 的优先级<br>传输 3 级信息<br>默认: 27    |

## 4.3.5 对象 0xF5, TCP/IP 接口

#### 级别属性(实例=0)

维护: Get\_Attribute\_All (Attr. 1), Get\_Attribute\_Single

| 属性 | 参数       | 读/写 | 数据类型 | 信息        |
|----|----------|-----|------|-----------|
| 1  | Revision | 读   | UINT | 对象的修改 (4) |

#### 实例属性(实例 = 1)

维护: Get\_Attribute\_All (Attr. 1-13), Get\_Attribute\_Single, Set\_Attribute\_Single

| 属性 | 参数                          | 读/写 | 数据类型                                                              | 信息                                                                                                    |
|----|-----------------------------|-----|-------------------------------------------------------------------|----------------------------------------------------------------------------------------------------|
| 1  | Status                      | 读   | DWORD                                                             | <ul> <li>接口状态,位编码</li> <li>BitO-3:接口设置状态 <ul> <li>a 未设置</li> <li>a 有效 IP 设置,通过 DHCP 或静态</li> <li>a 目 设置,通过硬件 (例如 DIP 开关)</li> </ul> </li> <li>Bit4: Mcast 等待 <ul> <li>a 无度改</li> <li>a 馬性 8 (TTL 值)和/或属性 9 (MCast 设置) 已更改</li> </ul> </li> <li>Bit5: 不使用 (0)</li> <li>Bit6: Acd 状态 <ul> <li>a 无 IP 地址冲突</li> <li>a 检测到 IP 地址冲突</li> <li>bit7: Acd 故障</li> <li>a 无 IP 地址冲突</li> <li>a 检测到 IP 地址冲突</li> <li>bit8-31: 不使用 (0)</li> </ul> </li> </ul> |
| 2  | Configuration<br>Capability | 读   | DWORD                                                             | 设置选项, 位编码 (0x94)<br>Bit0: BOOTP 客户端不支持 (0)<br>Bit1: DNS 客户端不支持 (0)<br>Bit2: DHCP 客户端支持 (1)<br>Bit3: DHCP-DNS 更新不支持 (0)<br>Bit4: 可通过网络更改通讯设置 (1)<br>Bit5: 不支持通过硬件设置 (0)<br>Bit6: 接口配置的更改具有直接影响 (0)<br>Bit7: 支持 ACD (1)<br>Bit8-31: 不使用 (0)                                                                                                    |
| 3  | Configuration<br>Control    | 读/写 | DWORD                                                             | 指定应从何处检索设置 <ul> <li>Bit0-3:设置方法 (0=静态 IP 设置、2=从<br/>DHCP 服务器进行 IP 设置)</li> <li>Bit4:开启 DNS (不支持,始终为 0)</li> <li>Bit5-31:不使用 (0)</li> </ul>                                                                                                    |
| 4  | Physical Link<br>Object     | 读   | {UINT,<br>Padded<br>EPATH} 的结<br>构                                | 至以太网链接对象 0xF6 的路径,实例 3:<br>{UINT, => 路径长度 (2)<br>Padded EPATH} => 路径信息 (0x20 0xF6 0x24<br>0x03)                                                                                                    |
| 5  | Interface<br>Configuration  | 读/写 | {UDINT,<br>UDINT,<br>UDINT,<br>UDINT,<br>UDINT,<br>STRING}的结<br>构 | IP 设置.<br>{UDINT, => IP 地址<br>UDINT, => 子网掩码<br>UDINT, => 主 DNS<br>UDINT, => 二级 DNS<br>STRING} => 默认域                                                                                                    |
| 6  | Host Name                   | 读/写 | STRING                                                            | 模块的主机名                                                                                                    |
| 7  | 不使用                         |     |                                                                   |                                                                                                    |

| 属性 | 参数                                                             | 读/写 | 数据类型                                                     | 信息                                                                                                    |
|----|----------------------------------------------------------------|-----|----------------------------------------------------------|----------------------------------------------------------------------------------------------------|
| 8  | TTL Value                                                      | 读/写 | USINT                                                    | 运行时间 (TTL) 值, 用于 EtherNet/IP 组播程序<br>包 (默认 1)                                                                                                    |
| 9  | Time-to-Live<br>(TTL) value,用于<br>EtherNet/IP 组播<br>程序包 (默认 1) | 读/写 | {USINT,<br>USINT, UINT,<br>UDINT} 的结<br>构                | <ul> <li>IP 组播地址的设置<br/>{USINT, =&gt; Alloc Control: IP 地址生成的方法:</li> <li>0: 默认算法 (默认)</li> <li>1: 使用来自 NumMcast 和 McastStartAddr 的数据生成)</li> <li>USINT, =&gt; 不允许更改 (0)</li> <li>UINT, =&gt; NumMcast: 要生成的组播地址的个数<br/>UDINT} =&gt; 应用于生成组播地址的起始地址。</li> </ul> |
| 10 | SelectACD                                                      | 读/写 | BOOL                                                     | 打开/关闭地址冲突检测 (ACD)<br>● 0 = 关闭<br>● 1 = 打开 (默认)                                                                                                    |
| 11 | LastConflictDetect<br>ed                                       | 读/写 | {USINT, [6x<br>USINT]的阵<br>列, [28x<br>USINT]的阵<br>列} 的结构 | 包含检测到的上次地址冲突信息的 ACD 诊断参数<br>{USINT, =>上次检测到地址冲突时的 ACD 状态<br>[6xUSINT] 的阵列, => 检测到地址冲突的 ARP PDU<br>中指示的网络节点的 MAC 地址<br>[28xUSINT] 的阵列} => 检测到地址冲突的 ARP<br>PDU 的副本                                                                                                |
| 12 | EtherNet/IP<br>QuickConnect                                    | 读/写 | BOOL                                                     | EtherNet/IP QuickConnect 不使用 (0)                                                                                                    |
| 13 | Encapsulation<br>Inactivity Timeout                            | 读/写 | UINT                                                     | <ul> <li>TCP 连接因停用而关闭的等待时间(秒)。</li> <li>0 = 关闭,连接未自动关闭</li> <li>1-3600 = 连接在 1-3600 秒后关闭(默认 120)</li> </ul>                                                                                                    |

## 4.3.6 对象 0xF6, 以太网链接对象

#### 级别属性(实例=0)

#### 维护: Get\_Attribute\_All (Attr. 1), Get\_Attribute\_Single

| 属性 | 参数                    | 读/写 | 数据类型 | 信息        |
|----|-----------------------|-----|------|-----------|
| 1  | Revision              | 读   | UINT | 对象的修改 (3) |
| 2  | Max Instance          | 读   | UINT | 最高实例数 (3) |
| 3  | NumberOfInstanc<br>es | 读   | UINT | 实例数 (3)   |

#### 最高实例数 (3)

维护: Get\_Attribute\_All (Attr. 1-13), Get\_Attribute\_Single, Set\_Attribute\_Single

| 属性 | 参数              | 读/写 | 数据类型  | 信息                                                                                                    |
|----|-----------------|-----|-------|----------------------------------------------------------------------------------------------------|
| 1  | Interface Speed | 读   | UDINT | 当前传输速度 (10 或 100)                                                                                                    |
| 2  | Interface Flags | 读   | DWORD | <ul> <li>Bit0: 链接状态 <ul> <li>0 = 停用; 1 = 启用</li> </ul> </li> <li>Bit1: 半/全双工 <ul> <li>0 = 半双工; 1 = 全双工</li> </ul> </li> <li>Bit2-4: 协商状态 <ul> <li>0 = 执行自动协商</li> <li>1 = 自动协商和检测传输速度失败</li> <li>2 = 自动协商大败,但检测到传输速度</li> <li>3 = 自动协商成功执行</li> <li>4 = 自动协商关闭; 属性 6 中使用的设置</li> </ul> </li> <li>Bit5: 需要手动设置 <ul> <li>0 = 接口可以在运行时使用对参数的更改</li> <li>1 = 需要重新启动才能使用参数更改</li> <li>Bit7-31: 不使用 (忽略)</li> </ul> </li> </ul> |

| 属性 | 参数                 | 读/写 | 数据类型                                                                                                    | 信息                                                                                                    |
|----|--------------------|-----|----------------------------------------------------------------------------------------------------|----------------------------------------------------------------------------------------------------|
| 3  | Physical Address   | 读   | [6x USINTS]<br>的阵列                                                                                                 | MAC 地址                                                                                                    |
| 4  | Interface Counters | 读   | {UDINT,<br>UDINT,<br>UDINT,<br>UDINT,<br>UDINT,<br>UDINT,<br>UDINT,<br>UDINT,<br>UDINT,<br>UDINT}<br>約             | 接口专用计数器,用于:<br>{UDINT,=> 接收位元组:接收的位元组<br>UDINT,=> 接收单播数据包:接收的单播数据包<br>UDINT,=> 接收单播数据包:接收的无播数据包<br>UDINT,=> 接收无播数据包:已丢弃的传入数据包<br>UDINT,=> 接收表弃数据包:已丢弃的传入数据包 (不<br>包括接收丢弃数据包)<br>UDINT,=> 发设位元组:发送的位元组<br>UDINT,=> 发送位元组:发送的位元组<br>UDINT,=> 发送位元组:发送的位元组<br>UDINT,=> 发送在播数据包:发送的单播数据包<br>UDINT,=> 发送毛播数据包:已发送的丢弃数据包<br>UDINT,=> 发送看误:包含错误的传出数据包 (不<br>包括发送丢弃数据包) |
| 5  | Media Counters     | 读   | {UDINT,<br>UDINT,<br>UDINT,<br>UDINT,<br>UDINT,<br>UDINT,<br>UDINT,<br>UDINT,<br>UDINT,<br>UDINT,<br>UDINT}的结<br>构 | <pre></pre>                                                                                                    |
| 6  | Interface Control  | 读/写 | {WORD,<br>UINT} 的结构                                                                                                | 接口控制:<br>{WORD, => 控制位:<br>• Bit0: 自动协商<br>0 = 关闭; 1 = 开启<br>• Bit1: 强制双工模式<br>0 = 半双工; 1 = 全双工<br>• Bit2-15: 不使用 (0)<br>UINT} => 强制接口速度: 10 或 100 Mbps                                                                                                    |
| 7  | Interface Control  | 读   | USINT                                                                                                    | 接口类型:<br>• 实例#1: 双绞线 (2)<br>• 实例#2: 双绞线 (2)<br>• 实例#3: 内部接口 (1)                                                                                                    |
| 8  | Interface State    | 读   | USINT                                                                                                    | 接口的状态<br>• 0 = 未知状态;<br>• 1 = 开启;<br>• 2 = 关闭;<br>• 3 = 测试                                                                                                    |
| 9  | Admin State        | 读/写 | USINT                                                                                                    | <ul> <li>1 = 开启;</li> <li>2 = 关闭;</li> </ul>                                                                                                    |
| 10 | Interface Label    | 读   | SHORT_STRIN<br>G                                                                                                   | 接口名称<br>• 实例#1: <b>端口 1</b><br>• 实例#2: <b>端口 2</b><br>• 实例#3: 内部                                                                                                    |

#### 4.3.7 对象 0x315, ENP

#### 实例属性(实例 = 1)

维护: Get\_Attributes\_All (Attr. 1-5), Get\_Attribute\_Single, Set\_Attribute\_Single

| 属性 | 参数                    | 读/写 | 数据类型 | 信息        |
|----|-----------------------|-----|------|-----------|
| 1  | Revision              | 读   | INT  | 对象的修改 (1) |
| 2  | Max Instance          | 读   | INT  | 最高实例数 (1) |
| 3  | NumberOfInstanc<br>es | 读   | INT  | 实例数 (1)   |

#### 实例属性(实例 = 1)

维护: Get\_Attributes\_All (Attr. 1-5), Get\_Attribute\_Single, Set\_Attribute\_Single

| 属性 | 参数               | 读/写 | 数据类型       | 信息                    |
|----|------------------|-----|------------|-----------------------|
| 1  | Firmware version | 读   | STRING[16] | 设备的固件版本 (例如"2.01.00") |
| 2  | Ordercode        | 读   | STRING[32] | 指令代码                  |
| 3  | SerialNumber     | 读   | STRING[16] | 序列号                   |
| 4  | DeviceTag        | 读/写 | STRING[32] | Device name           |
| 5  | DeviceTag        | 读   | STRING[16] | ENP版本 (例如 2.00.00)    |

#### 4.3.8 对象 0x323, 限值

#### 级别属性(实例 = 0)

维护: Get\_Attributes\_All (Attr. 1-3), Get\_Attribute\_Single, Set\_Attribute\_Single

| 属性 | 参数                        | 读/写 | 数据类型       | 信息                                                                                           |
|----|---------------------------|-----|------------|----------------------------------------------------------------------------------------------|
| 1  | Revision                  | 读   | INT        | 对象的修改 (1)                                                                                    |
| 2  | MaxInstance               | 读   | INT        | 最高实例数 (1)                                                                                    |
| 3  | NumberOfInstanc<br>es     | 读   | INT        | 实例数 (1)                                                                                      |
| 10 | Limits Handling           | 读/写 | SINT       | 状态表<br>0 = 只读 / 取消更改<br>1 = 写访问已授权。可以进行限值更改。<br>2 = 保存所有限值更改。不允许写访问。                         |
| 11 | Limits Changing<br>Reason | 读/写 | STRING[30] | 更改原因                                                                                         |
| 12 | Limits Status             | 读   | SINT       | 诊断<br>0 = 正常<br>1 = 错误的限值数<br>2 = 数据丢失<br>3 = 限值未启用<br>4 = 数值超出允许范围<br>5 = 功能当前不可用<br>6 = 故障 |

#### 实例属性 (实例=1..60)

维护: Get\_Attributes\_All (Attr. 1-6), Get\_Attribute\_Single, Set\_Attribute\_Single

| 属性 | 参数         | 读/写 | 数据类型       | 信息                   |
|----|------------|-----|------------|----------------------|
| 1  | Mode       | 读   | SINT       | 限值模式                 |
| 2  | Value      | 读/写 | REAL       | 梯度的限值或 dy            |
| 3  | Value 2    | 读/写 | REAL       | 梯度的第2限值(带内,带外)或dt[s] |
| 4  | Delay      | 读/写 | DINT       | 时间延迟                 |
| 5  | Identifier | 读   | STRING[16] | 限值的说明                |
| 6  | Unit       | 读   | STRING[6]  | 单位                   |

#### 4.3.9 对象 0x324, 批次

#### 级别属性(实例=0)

仅适用于批次选项。

维护: Get\_Attributes\_All (Attr. 1-3), Get\_Attribute\_Single

| 属性 | 参数                       | 读/写 | 数据类型 | 信息                                                                                                    |
|----|--------------------------|-----|------|----------------------------------------------------------------------------------------------------|
| 1  | Revision                 | 读   | INT  | 对象的修改 (1)                                                                                                    |
| 2  | MaxInstance              | 读   | INT  | 最高实例数 (1)                                                                                                    |
| 3  | NumberOfInstanc<br>es    | 读   | INT  | 实例数 (1)                                                                                                    |
| 10 | Batch Com Status         | 读   | SINT | 在实例中进行写入访问后重设。<br>0 = 正常<br>1 = 未传输所有必要的数据(必填项)<br>2 = 负责用户未登录<br>3 = 批次运行<br>4 = 批次已运行<br>5 = 通过控制输入进行批次控制<br>6 = 自动批次未启用<br>7 = 错误,文本包含无法显示的字符,文本过长,<br>批次号不正确功能号超出范围 |
| 11 | Batch Number<br>Behavior | 读   | SINT | 0 = 手动<br>1 = 自动累加                                                                                                    |
| 12 | Batch Required<br>Inputs | 读   | SINT | .0 = 1, 需要输入批次标志<br>.1 = 1, 需要输入批次名<br>.2 = 1, 需要输入批次号<br>.3 = 1, 需要输入预设计数器                                                                                             |

#### 实例属性(实例=1..4)

仅适用于批次选项。

实例对应于批次号。

维护: Get\_Attributes\_All (Attr. 1-6, 9), Get\_Attribute\_Single, Set\_Attribute\_Single

| 属性 | 参数                     | 读/写 | 数据类型       | 信息        |
|----|------------------------|-----|------------|-----------|
| 1  | Batch x Start/Stop     | 读/写 | SINT       | 1=停止,2=开始 |
| 2  | Batch x<br>Description | 读   | STRING[16] | 批次说明      |
| 3  | Batch x Identifier     | 读/写 | STRING[30] | 批次的标识符    |
| 4  | Batch x Name           | 读/写 | STRING[30] | 批次名称      |

| 属性 | 参数                        | 读/写 | 数据类型       | 信息               |
|----|---------------------------|-----|------------|------------------|
| 5  | Batch x Number            | 读/写 | STRING[30] | 批次号              |
| 6  | Batch x Preset<br>Counter | 读/写 | STRING[8]  | 批次的预设计数器         |
| 9  | Batch x Status            | 读   | SINT       | 0=不可用,1=未运行,2=运行 |

只有在实例 0、属性 12 中指示时,才能写入属性 2-6。

#### 4.3.10 对象 0x325,应用

#### 级别属性(实例=0)

继电器只能通过远程报警选项进行控制。

#### 维护: Get\_Attribute\_Single, Set\_Attribute\_Single

| 属性 | 参数            | 读/写 | 数据类型       | 信息                                                                                                    |
|----|---------------|-----|------------|----------------------------------------------------------------------------------------------------|
| 10 | 信息            | 读/写 | STRING[40] |                                                                                                    |
| 11 | Relay 1       | 读/写 | SINT       | 0=开启; 1=未开启                                                                                                    |
| 12 | Relay 2       | 读/写 | SINT       | 0=开启; 1=未开启                                                                                                    |
| 13 | Relay 3       | 读/写 | SINT       | 0=开启; 1=未开启                                                                                                    |
| 14 | Relay 4       | 读/写 | SINT       | 0=开启; 1=未开启                                                                                                    |
| 15 | Relay 5       | 读/写 | SINT       | 0=开启; 1=未开启                                                                                                    |
| 16 | Relay 6       | 读/写 | SINT       |                                                                                                    |
| 17 | Relay 7       | 读/写 | SINT       |                                                                                                    |
| 18 | Relay 8       | 读/写 | SINT       |                                                                                                    |
| 19 | Relay 9       | 读/写 | SINT       |                                                                                                    |
| 20 | Relay 10      | 读/写 | SINT       |                                                                                                    |
| 21 | Relay 11      | 读/写 | SINT       |                                                                                                    |
| 22 | Relay 12      | 读/写 | SINT       |                                                                                                    |
| 29 | RelaysStates  | 读   | INT        | .0 = 1, 继电器 1 开启<br>.1 = 1, 继电器 2 开启<br>.2 = 1, 继电器 3 开启<br>.3 = 1, 继电器 4 开启<br>.4 = 1, 继电器 5 开启<br>.5 = 1, 继电器 6 开启<br>.6 = 1, 继电器 7 开启<br>.7 = 1, 继电器 8 开启<br>.8 = 1, 继电器 9 开启<br>.9 = 1, 继电器 10 开启<br>.10 = 1, 继电器 12 开启                                                                                  |
| 30 | IsRelayRemote | 读   | INT        | .0 = 1, 继电器 1 可控         .1 = 1, 继电器 2 可控         .2 = 1, 继电器 3 可控         .3 = 1, 继电器 4 可控         .4 = 1, 继电器 5 可控         .5 = 1, 继电器 6 可控         .6 = 1, 继电器 7 可控         .7 = 1, 继电器 8 可控         .8 = 1, 继电器 9 可控         .9 = 1, 继电器 10 可控         .10 = 1, 继电器 12 可控         .11 = 1, 继电器 7 至 12 可用 |

#### 4.3.11 对象 0x326, 输入信息

#### 级别属性(实例=0)

有关输入块的信息可以在此检索。

维护: Get\_Attributes\_All (Attr. 1-3), Get\_Attribute\_Single

| 属性 | 参数                    | 读/写 | 数据类型 | 信息         |
|----|-----------------------|-----|------|------------|
| 1  | Revision              | 读   | INT  | 对象的修改 (1)  |
| 2  | Max Instance          | 读   | INT  | 最高实例数 (48) |
| 3  | NumberOfInstanc<br>es | 读   | INT  | 实例数 (48)   |

#### 实例属性 (实例=1..48)

实例对应于相应 Config Input xx 的个数 xx。

维护: Get\_Attributes\_All (Attr. 1-3), Get\_Attribute\_Single

| 属性 | 参数                    | 读/写 | 数据类型       | 信息           |
|----|-----------------------|-----|------------|--------------|
| 1  | Input x<br>Configured | 读   | SINT       | 0=未设置, 1=已设置 |
| 2  | Input x Tag           | 读   | STRING[16] | 通道标识符        |
| 3  | Input x Unit          | 读   | STRING[6]  | 通道单位         |

### 4.4 使用的数据类型

| 数据类型         | 大小 (字<br>节) | 数值范围             |                    | 解释                                                                                           |
|--------------|-------------|------------------|--------------------|----------------------------------------------------------------------------------------------|
|              |             | 最小值              | 最大值                |                                                                                              |
| BOOL         | 1           | 0                | 1                  | 二进制状态 (0=假, 1=真)                                                                             |
| SINT         | 1           | -128             | 127                | 整数                                                                                           |
| USINT        | 1           | 0                | 255                | 整数, 无符号                                                                                      |
| INT          | 2           | -32768           | 32767              | 整数                                                                                           |
| UINT         | 2           | 0                | 65535              | 整数,无符号                                                                                       |
| DINT         | 4           | -2 <sup>31</sup> | 2 <sup>31</sup> -1 | 整数                                                                                           |
| UDINT        | 4           | 0                | 2 <sup>32</sup> -1 | 整数, 无符号                                                                                      |
| REAL         | 4           | 1.175494435E-38  | 3.40282347E+38     | 浮点数,根据 IEEE-754 标准,简化精度                                                                      |
| SHORT_STRING | 1 + n       |                  |                    | 字节 0: 文本长度<br>字节 1-(n+1): 文本                                                                 |
| STRING[n]    | 2 + n       |                  |                    | 字节 0-1: 文本长度<br>字节 2-(n+2): 文本<br><b>示例:</b><br>字符串 [16] => 最多 16 个字符<br>总长度: 18 字节 (2 + 16) |

另见:

CIP 网络协议规范卷 1: 通用工业协议 V1.19, 附录 C-2 数据类型规格参数

## 5 诊断

## 5.1 通过 LED 指示灯标识诊断信息

EtherNet/IP 特有的发光二极管仅位于安装在背面的 EtherNet/IP 接口上。1.4 连接 → 〇 5 中描述了对发光二极管的解释。

## 5.2 通过 EtherNet/IP 查看诊断信息

#### 5.2.1 输入块诊断信息(循环数据)

以下诊断信息在输入块中传输:

| 输入块 100      | 数值                                                                                                    | 说明                                      |
|--------------|----------------------------------------------------------------------------------------------------|-----------------------------------------|
| DiagnoseCode | 0999                                                                                                    | 诊断事件代号                                  |
| StatusSignal | 0 = 正常<br>1 = 故障<br>2 = 功能检查<br>4 = 需要维护<br>8 = 超出规范                                                       | 无错误<br>故障<br>功能检查<br>需要维护<br>过程条件超出规格参数 |
| Channel      | 0 = 设备<br>1 = 模拟量 1<br><br>40 = 模拟量 40<br><br>41 = 数字量 1<br><br>60 = 数字量 20<br>61 = 算术 1<br><br>72 = 算术 12 |                                         |

#### 5.2.2 EtherNet/IP 特定诊断代码

标准《操作手册》中提供了诊断代码的概述。此处描述了只能与 EtherNet/IP 现场总线 接口一起出现的诊断代码。

| 密码   | 信息                                | 补救措施                                                |  |
|------|-----------------------------------|-----------------------------------------------------|--|
| F537 | EtherNet/IP: 识别到 IP 地址冲突          | 由于当前通讯设置已在网络中使用,手动更改通讯设置或切换到<br>DHCP。               |  |
| F537 | EtherNet/IP: IP 设备未被采用或<br>只部分被采用 | 检查或手动校正通信设置,因为至少有一项 (IP 地址、子网掩码、网关、DHCP 等) 包含不正确的值。 |  |

## 5.3 EtherNet/IP 故障排除

- 至设备 (适配器) 的 Ethernet 连接正常吗?
- 设备 (适配器) 配有有效的 IP 设置吗?
- 使用的 EDS 文件正确吗?
- IO 数据设置是否正确?
- 设备错误是否待解决?

## 6 缩略语列表/术语定义

- **T->0:** 目标-> 发起方 => 数据方向: 设备 (适配器) 至 EtherNet/IP 巡检仪
- **O->T:** 发起方->目标 => 数据方向: EtherNet/IP 巡检仪至设备(适配器)
- **IO:** 输入/输出
- **RPI:** 请求数据包间隔

索引

索引

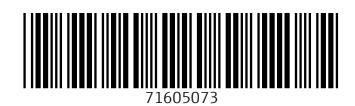

#### www.addresses.endress.com

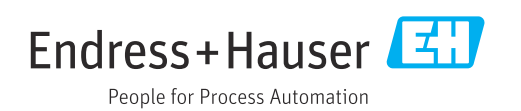